| 1. Reprint:       2. Generation Accession No.       1. Reprint: Containing No.         FHWA/TX-83/ +421-1       1. This and baseline       1. Reprint: Containing No.         Audust:       Transportation Instructions       1. Reprint: Containing No.         7. Addet:       1. Addet:       1. Reprint: Containing No.         7. Addet:       1. Reprint: Containing No.       1. Reprint: Containing No.         7. Addet:       1. Reprint: Containing No.       1. Reprint: Containing No.         7. Addet:       1. Reprint: Containing No.       1. Reprint: Containing No.         7. Addet:       1. Containing No.       1. Reprint: Containing No.         7. Addet:       1. Containing No.       1. Reprint: Containing No.         7. Addet:       1. Containing No.       1. Containing No.         7. Addet:       1. Containing No.       1. Containing No.         7. Containing No.       1. Containing No.       1. Containing No.         7. Addet:       1. Containing No.       1. Containing No.         7. Containing No.       1. Containing No.       1. Containing No.         7. Addet:       1. Containing No.       1. Containing No.         7. Addet:       1. Containing No.       1. Containing No.         7. Containing No.       1. Containing No.       1. Containing No.                                                                                                    |                                                                                                    |                                                                                                    | and the second second second second second second second second second second second second second second second                                                                                                    |
|----------------------------------------------------------------------------------------------------|----------------------------------------------------------------------------------------------------|----------------------------------------------------------------------------------------------------|----------------------------------------------------------------------------------------------------|
| FIRMA/TX-83/ +421-1       1. File and Subside         4. File and Subside       TRIDAGS Data Processing Programs-WYLEUR Commands<br>and Operating Instructions       3. Reservice         7. Author(1)       Charles W. Blumentritt       1. Performing Organization Reservice<br>Texas Transportation Institute       1. Performing Organization Reservice<br>Research Report 421-1         9. Performing Organization Rese and Address<br>College Station, Texas 77843       10. Feak Unit Ne.         17. Subsidie       11. Converte Organization Reservice<br>Study 2-18-84-421         17. Subsidie       13. Subject Mems and Address<br>Transportation; Transportation Planning Division<br>P.O. Box 5051         Austin, Texas 78763       13. Subjecterity Metric         13. Subjecterity Metric       14. Subsidie         Research Study Title: Developing a Freeway Data Base Model         14. Matterity       14. Subsidient System) is a unit for<br>recording travel time information that Acquisition System) is a unit for<br>recorded on cassett tape. A playback arrangement within the unit permits re<br>data to be transmitted directly to the computer for processing, utilizing an<br>acoustic coupler and telephone hookup.         The metrinal environment, the preparation of data cards in an 80 column form. I is<br>difficult. This report describes a series of WLEUR terminal programs that w<br>written to interact with the user through the standard Fortran logical unit 5. I<br>written to interact with the user through a question/answer dialogue, and pre-<br>the necessary data cards for a SYSIN file. At the end of the individual dial<br>the batch program secuction is invoked.                                                                                                    | 1. Report No.                                                                                                    | 2. Government Accession No.                                                                                                    | 3. Recipient's Catalog No.                                                                                                    |
| 4. Trie and Submite<br>TRIDAGS Data Processing Programs-WYLBUR Commands<br>and Operating Instructions       5. Report Data<br>August, 1984<br>August, 1984         2. Autori<br>Charles W. Blumentritt       9. Performing Organization Report 421-1         9. Performing Organization Institute<br>The Texas A&M University System<br>College Station, Texas 77843       10. Work Unit Me.         17. Second Performed in Cooperation With the U.S. Department of Transportation,<br>P.O. Box 5051<br>Austin, Texas 78763       11. Converse of Gen Ne.<br>Study 2-18-84-421         18. Supplementary News<br>Pederal Highway Adminstration<br>Research Study Title: Developing a Freeway Data Base Model       14. Spensoring Agency Case         18. August I Signature<br>The B-2 TRIDAGS (Travel Information Data Acquisition System) is a unit f<br>The B-2 TRIDAGS (Travel Information Data Acquisition System) is a unit f<br>Tecording travel time information in a floating vehicle. The unit is highly<br>portable, with easy transfer from vehicle-to-vehicle, and virtually independe<br>of any special vehicle. The unit is operated by the driver, with the acquire<br>recorded on cassett tape. A playback arrangement within the unit permits re<br>data to be transmitted directly to the computer for processing the field data ac<br>by the TRIDAGS unit) is written in Fortran 77. The programs operate in a bat<br>ifficult. This report describes a series of WIENR terminal programs that w<br>written to interact with the user through a question/answer dialogue, and pre<br>the necessary data cards for a SYSIN file. At the end of the individual dial<br>the batch program execution is invoked. Sample program outputs are included<br>this report as a guide for program selection, and the error messages generate<br>during batch execution are listed and discussed.         17. Key Worde       18. Orwithme States                                                                                                    | FHWA/TX-83/ +421-1                                                                                                    |                                                                                                    |                                                                                                    |
| TRIDAGS Data Processing Programs-WYLBUR Commands<br>and Operating Instructions       August, 1984         August, 1984       Ferfering Openiesing Case         August, 1984       Ferfering Openiesing Case         August, 1984       Ferfering Openiesing Case         Perfering Openiesing Agency Mean end Address       Research Report 421-1         Perfering Openiesing Agency Mean end Address       In Converse of Open Me.         Transportation, Transportation Planning Division       In Converse of Open Me.         P. Jonswing Agency Mean end Address       In Converse of Open Me.         Transportation, Transportation Planning Division       Interim - Sept. 1983         P. Jonswing Agency Mean end Address       Interim - Sept. 1983         Transportation, Transportation Planning Division       Interim - Sept. 1983         P. Jonswing Agency Mean       Research Study 7118:         Research Study Title: Developing a Preeway Data Base Model       Interim - Sept. 1983         It Adviset       The B-2 TRIDAGS (Travel Information Data Acquisition System) is a unit f         Precording travel time information in a floating vehicle. The unit is highly portable, with easy transfer from vehicle-to-vehicle, and virtually independe of any special vehicle. The unit is operated by the driver, with the acquire recorded on cassette tape. A playback arrangement within the unit permits re data to be transmitted directly to the computer for processing the field data ac by the TRIDAGS unit) is written in Fortran 7. The program                                                                                                    | 4. Title and Subtitle                                                                                                    | - <b></b>                                                                                                    | 5. Report Date                                                                                                    |
| and Operating Instructions       4. Performing Organization Cist         7. Author's)       Charles W. Blumentritt       Ferforming Organization Research Report 421-1         9. Performing Organization Institute       Institute       Institute         Trexas Transportation Institute       Institute       Institute         The Texas ASM University System       Institute       Institute         College Station, Texas 77843       Institute       Institute         11. Semening Approxement Addition       Study 2-18-864-221       Institute         12. Semening Approxement Addition       Study 2-18-864-221       Institute         13. Supplementation, Transportation Planning Division       Prove Research end Faust Correct         14. Semening Approxement Addition       Sept. 1983         Transportation, Transportation Planning Division       Interim - Sept. 1983         Provement News       Research performed in cooperation with the U.S. Department of Transportation, Federal Highway Adminstration         Research Study Title: Developing a Freeway Data Base Model       It Abuse?         14. Abuse?       The B-2 TRIDAGS (Travel Information Data Acquisition System) is a unit f         15. Abuse?       The B-2 TRIDAGS (Travel Information Data Correct)         16. Abuse?       The battery of data processing programs (for processing, utilizing an acoustic coupler and telephone hookup.                                                                                                    | TRIDAQS Data Processing P                                                                                                    | rograms-WYLBUR Commands                                                                                                    | August, 1984                                                                                                    |
| 7. Author /i<br>Charles W. Blumentritt       6. Performing Organization Research Report 421-1         9. Performing Organization Mass and Address<br>Texas Transportation Institute.<br>The Texas A&M University System<br>College Station, Texas 77843       10. West Unit Ne.         11. Spenning Agency Mess and Address<br>Texas State Department of Highways and Public<br>Transportation; Transportation Planning Division<br>P.O. Box 5051<br>Austin, Texas 78763       10. West Unit Ne.         13. Supersenter Network Address<br>Tease State Department of Highways and Public<br>Transportation; Transportation Planning Division<br>P.O. Box 5051<br>Austin, Texas 78763       11. Centret or Grant Ne.<br>Study 2-18-84-221         14. Sequence Network<br>Research Study Title: Developing a Freeway Data Base Model       14. Security Agency Cede         15. Supplementer Network<br>Research Study Title: Developing a Freeway Data Base Model       14. Aburdet         16. Aburdet<br>Research Study Title: Developing a Freeway Data Base Model       14. Aburdet         16. Aburdet<br>Research Study Title: Developing a Freeway Data Base Model       14. Security in the austic highly<br>portable, with easy transfer from vehicle-to-vehicle, and virtually independe<br>of any special vehicle. The unit is operated by the driver, with the acquire<br>recorded on cassett tape. A playback arrangement within the unit permits re<br>data to be transmitted directly to the computer for processing, utilizing an<br>acoustic coupler and telephone hockup.         The battery of data processing programs (for processing the field data ac<br>by the TRIDAQS unit) is written in Fortran 77. The program soperate in a bat<br>mode and inputs are supplied through the standard Fortran logical unit 5. In<br>terminal environment, the prepa                                                                                                    | and Operating Instruction                                                                                                    | S                                                                                                    | 6. Performing Organization Code                                                                                                    |
| Charles W. Blumentritt       Research Report 421-1         9. Primain Organization News and Address<br>Texas Transportation Institute<br>The Texas A&M University System<br>College Station, Texas 77843       10. Wed Unit Ne.         11. Superstandard Agency Here and Address<br>Texas State Department of Highways and Public<br>Transportation; Transportation Planning Division<br>P.O. Box 5051<br>Austin, Texas 78763       11. Centers of Gent Ne.<br>Study 2-18-84-421         13. Type of Report Agency Here and Address<br>Passar Performed in cooperation with the U.S. Department of Transportation,<br>Pederal Highway Administration<br>Research Study Title: Developing a Freeway Data Base Model         14. Named<br>The B-2 TRIDAQS (Travel Information Data Acquisition System) is a unit f<br>recording travel time information in a floating vehicle. The unit is highly<br>portable, with easy transfer from vehicle-to-vehicle, and virtually independe<br>of any special vehicle. The unit is operated by the driver, with the acquire<br>recorded on cassette tape. A playback arrangement within the unit permits re<br>educa to be transmitted directly to the computer for processing, utilizing an<br>acoustic coupler and telephone hookup.<br>The battery of data processing programs (for processing the field data ac<br>by the TRIDAQS unit) is written in Fortran 77. The programs operate in a bat<br>mode and inputs are supplied through the standard Fortran logical unit 5. In<br>terminal environment, the preparation of data cards in an 80 column form. Is<br>difficult. This report describes a series of WLEUR terminal programs that w<br>written to interact with the user through a question/answer dialogue, and pre<br>the necessary data cards for a SYSIN file. At the end of the individual dial<br>the batch program execution is invoked. Sample program outputs are included<br>this report as a guide for program selection, and the error messages generate<br>during batch execut                                                                                                    | 7. Author's)                                                                                                    |                                                                                                    | 8. Performing Organization Report No.                                                                                                    |
| <ol> <li>Pertoning Organization Name and Address<br/>Traxas Transportation Institute</li> <li>The Texas ASM University System<br/>College Station, Texas 77843</li> <li>Conversion Agency Neur and Address<br/>Transportation; Transportation Planning Division<br/>P.O. Box 5051<br/>Austin, Texas 78763</li> <li>Supplementer of in cooperation with the U.S. Department of Transportation,<br/>Federal Highway Administration<br/>Research performed in cooperation with the U.S. Department of Transportation,<br/>Federal Highway Administration<br/>Research Study Title: Developing a Freeway Data Base Model</li> <li>Navier<br/>The B-2 TRIDAQS (Travel Information Data Acquisition System) is a unit f<br/>recording travel time information in a floating vehicle. The unit is highly<br/>portable, with easy transfer from vehicle-to-vehicle, and virtually independe<br/>of any special vehicle. The unit is operated by the driver, with the acquire<br/>recorded on cassette tape. A playback arrangement within the unit permits re<br/>data to be transmitted directly to the computer for processing utilizing an<br/>acoustic coupler and telephone hockup.<br/>The battery of data processing programs (for processing the field data ac<br/>by the TRIDAQS unit) is written in Fortran 77. The programs operate in a bat<br/>mode and inputs are supplied through the standard Fortran logical unit 5. In<br/>terminal environment, the preparation of data cards in an 80 column form. is<br/>difficult. This report describes a series of WLEUR terminal porgrams that w<br/>written to interact with the user through a question/answer dialogue, and pre<br/>the necessary data cards for a SYSIN file. At the end of the individual dial<br/>the batch program execution is invoked. Sample program outputs are included<br/>this report as a guide for program selection, and the error messages generate<br/>during batch execution are listed and discussed.</li> <li>Y. Key Worket</li> <li>Y. Key Worket</li> <li>Y. Seyney Clease/Lease Mice Seriese*</li> <li>Y. Key Worket</li> <li>Y. Seyney Clease/Lease Mice Seriese*</li> <li>Y. Key Worket</li></ol> | Charles W. Biumenclicc                                                                                                    |                                                                                                    | Research Report 421-1                                                                                                    |
| The Texas ASM University System<br>College Station, Texas 77843       In Converse Grant National System<br>College Station, Texas 77843         12. Spenseing Agency Name of Address<br>Transportation, Transportation Planning Division<br>P.O. Box 5051<br>Austin, Texas 78763       Interim - Sept. 1983<br>Interim - Sept. 1983         13. Supplementer Netter<br>Research Performed in cooperation with the U.S. Department of Transportation,<br>Federal Highway Administration<br>Research Study Title: Developing a Freeway Data Base Model       Interim - August 198         14. Aburget<br>recording travel time information Data Acquisition System) is a unit f<br>recording travel time information Data Acquisition System) is a unit f<br>recording travel time information Data Acquisition System) is a unit f<br>recording travel time information Data Acquisition System) is a unit f<br>recorded on cassette tape. A playback arrangement within the unit permits re<br>data to be transmitted directly to the computer for processing, utilizing an<br>acoustic coupler and telephone hookup.<br>The batteryof data processing programs (for processing the field data ac<br>by the TRIDAGS unit) is written in Fortran 77. The programs operate in a bat<br>mode and inputs are supplied through the standard Fortran logical unit 5. In<br>terminal environment, the preparation of data cards in an 80 column form. Is<br>difficult. This report describes a series of WILBUR terminal programs that w<br>written to interact with the user through a question/answer dialogue, and pre<br>the necessary data cards for a SYSIN file. At the end of the individual dial<br>the batch program execution is invoked. Sample program outputs are included<br>this report as a guide for program selection, and the error messages generate<br>during batch execution are listed and discussed.         17. Kwy Workt       18. Distributen Stetemet<br>No restrictions. This document is av<br>able to the publ                                                                                                    | 9. Performing Organization Name and Addre                                                                                                    | <b>155</b>                                                                                                    | 10. Work Unit No.                                                                                                    |
| The Texas Ask Onlyets by System       I. Convector Grant Ne.         College Station, Texas 77843       Study 2-18-84-421         12. Spensing Agency News and Address       Study 2-18-84-421         12. Spensing Agency News and Address       Interim - Sept. 1983         13. Supplementer Note       Research performed in cooperation with the U.S. Department of Transportation, Federal Highway Adminstration         Research performed in cooperation with the U.S. Department of Transportation, Federal Highway Adminstration       Research Study Title: Developing a Freeway Data Base Model         14. Aburset       The B-2 TRIDAQS (Travel Information Data Acquisition System) is a unit f       recording travel time information in a floating vehicle. The unit is highly portable, with easy transfer from vehicle-to-vehicle, and virtually independe of any special vehicle. The unit is operated by the driver, with the acquire recorded on cassette tape. A playback arrangement within the unit permits re data to be transmitted directly to the computer for processing, utilizing an acoustic coupler and telephone hookup.         The Batteryof data processing programs (for processing the field data ac by the TRIDAQS unit) is written in Fortran 7. The programs operate in a bat mode and inputs are supplied through the standard Fortran logical unit 5. In terminal environment, the preparation of data cards in an 80 column form. is difficult. This report describes a series of WILBUR terminal programs that w written to interact with the user through a question/answer dialogue, and pre the necessary data cards for a SYSIN file. At the end of the individual dial the batch program execution is invoked. Sample program cuputs are included this report as a guide for                                                                                                    | Texas Transportation Inst                                                                                                    | Suctom                                                                                                    |                                                                                                    |
| 12. Sensering Agency Name of Address       75042       Study 2-18-84-421         12. Type of Report and Painting of Highways and Public<br>Transportation; Transportation Planning Division<br>P.O. Box 5051<br>Austin, Texas 78763       13. Type of Report and Peind Covere<br>August 198         13. Supplementery Note:       Research performed in cooperation with the U.S. Department of Transportation,<br>Research Study Title: Developing a Freeway Data Base Model       14. Spensoring Agency Cede         16. Abstract       The B-2 TRIDAQS (Travel Information Data Acquisition System) is a unit f<br>recording travel time information in a floating vehicle. The unit is highly<br>portable, with easy transfer from vehicle-to-vehicle, and virtually independe<br>of any special vehicle. The unit is operated by the driver, with the acquire<br>recorded on cassette tape. A playback arrangement within the unit permits re<br>data to be transmitted directly to the computer for processing, utilizing an<br>acoustic coupler and telephone hookup.<br>The batteryof data processing programs (for processing the field data ac<br>by the TRIDAQS unit) is written in Fortran 77. The programs operate in a bat<br>mode and inputs are supplied through the standard Fortran logical unit 5. In<br>terminal environment, the preparation of data cards in an 80 column form. : is<br>difficult. This report describes a series of WIEUR terminal programs that w<br>written to interact with the user through a question/answer dialogue, and pre<br>the necessary data cards for a SYSIN file. At the end of the individual dial<br>the batch program execution is invoked. Sample program outputs are included<br>this report as a guide for program selection, and the error messages generate<br>during batch execution are listed and discussed.         17. Key Worket<br>Travel Time Studies, Portable<br>Cassette Traffic Recorder       16. Divertheme Stet                                                                                                    | The Texas A&M University                                                                                                    | 79/3                                                                                                    | 11. Contract or Grant No.                                                                                                    |
| 12. Sponsoring Agency Name and Address<br>Texas State Department of Highways and Public<br>Transportation; Transportation Planning Division<br>P.O. Box 5051<br>Austin, Texas 78763       13. Interim - Sept. 1983<br>August 198         13. Supelementary Nets:<br>Research performed in cooperation with the U.S. Department of Transportation,<br>Federal Highway Adminstration<br>Research Study Title: Developing a Freeway Data Base Model       14. Sponsoring Agency Cede         16. Aburdet<br>The B-2 TRIDAQS (Travel Information Data Acquisition System) is a unit f<br>recording travel time information in a floating vehicle. The unit is highly<br>portable, with easy transfer from vehicle-to-vehicle, and virtually independe<br>of any special vehicle. The unit is operated by the driver, with the acquire<br>recorded on cassette tape. A playback arrangement within the unit permits re<br>data to be transmitted directly to the computer for processing the field data ac<br>by the TRIDAQS unit) is written in Fortran 77. The programs operate in a bat<br>mode and inputs are supplied through the standard Fortran logical unit 5. In<br>terminal environment, the preparation of data cards in an 80 column form.: is<br>difficult. This report describes a series of WYLBUR terminal programs that w<br>written to interact with the user through a guestion/answer dialogue, and pre<br>the necessary data cards for a SYSN file. A the end of the individual dial<br>the batch program execution is invoked. Sample program outputs are included<br>this report as a guide for program selection, and the error messages generate<br>during batch execution are listed and discussed.         17. Key Worde<br>Travel Time Studies, Portable<br>Cassette Traffic Recorder       18. Disributen Stetement<br>No restrictions. This document is av<br>able to the public through the Nation<br>Technical Information Service, Spring<br>Virginia 22161                                                                                                    | College Station, Texas ,                                                                                                    | 7645                                                                                                    | Study 2-18-84-421                                                                                                    |
| Texas State Department of Highways and Public<br>Transportation; Transportation Planning Division<br>P.O. Box 5051<br>Austin, Texas 78763       Interim - Sept. 1983<br>August 198         15. Supplementer New:<br>Research performed in cooperation with the U.S. Department of Transportation,<br>Research Study Title: Developing a Freeway Data Base Model       Interim - Sept. 1983<br>August 198         16. Advised:<br>Research Study Title: Developing a Freeway Data Base Model       Interim - Sept. 1983<br>August 198         17. Advised:<br>The B-2 TRIDAQS (Travel Information Data Acquisition System) is a unit f<br>recording travel time information in a floating vehicle. The unit is highly<br>portable, with easy transfer from vehicle-to-vehicle, and virtually independe<br>of any special vehicle. The unit is operated by the driver, with the acquire<br>recorded on cassette tape. A playback arrangement within the unit permits re<br>data to be transmitted directly to the computer for processing utilizing an<br>acoustic coupler and telephone hookup.<br>The batteryof data processing programs (for processing the field data ac<br>by the TRIDAQS unit) is written in Fortran 77. The programs operate in a bat<br>written to interact with the user through a guestion/answer dialogue, and pre-<br>the necessary data cards for a SYSIN file. At the end of the individual dial<br>the batch program execution is invoked. Sample program outputs are included<br>this report as a guide for program selection, and the error messages generate<br>during batch execution are listed and discussed.         17. Key Word:<br>Travel Time Studies, Portable<br>Cassette Traffic Recorder       18. Ouribute Statement<br>No restrictions. This document is av<br>able to the public through the Nation<br>Technical Information Service, Spring<br>Virginia 22161         19. Security Cleastif. (ef this resert)       20. Security Cleastif. (ef this res                                                                                                    | 12 Same Anna Nama and Address                                                                                                    |                                                                                                    | 13. Type of Report and Period Covered                                                                                                    |
| Transportation; Transportation Planning Division<br>P.O. Box 5051<br>Austin, Texas 78763       August 198         15. Supplementary Netter<br>Research performed in cooperation with the U.S. Department of Transportation,<br>Pederal Highway Adminstration<br>Research Study Title: Developing a Freeway Data Base Model       Internation Composition System) is a unit for<br>recording travel time information Data Acquisition System) is a unit for<br>recording travel time information in a floating vehicle. The unit is highly<br>portable, with easy transfer from vehicle-to-vehicle, and virtually independe<br>of any special vehicle. The unit is operated by the driver, with the acquire<br>recorded on cassette tape. A playback arrangement within the unit permits re<br>data to be transmitted directly to the computer for processing, utilizing an<br>acoustic coupler and telephone hookup.<br>The batteryof data processing programs (for processing the field data ac<br>by the TRIDAQS unit) is written in Fortran 77. The programs operate in a batt<br>mode and inputs are supplied through the standard Fortran logical unit 5. In<br>terminal environment, the preparation of data cards in an 80 column form.: is<br>difficult. This report describes a series of WILBUR terminal programs that w<br>written to interact with the user through a question/answer dialogue, and pre<br>the necessary data cards for a SYSIN file. At the end of the individual dial<br>the batch program execution is invoked. Sample program outputs are included<br>this report as a guide for program selection, and the error messages generate<br>during batch execution are listed and discussed.         17. Key Words       18. Oinvibules Stement:<br>No restrictions. This document is av<br>able to the public through the Nation<br>rechnical Information Service, Spring<br>Virginia 22161         19. Security Cleast, [ef Mis resert]       20. Security Cleast, [ef Mis resert]       21. No. of Peer       <                                                                                                    | Texas State Department of                                                                                                    | Highways and Public                                                                                                    | Interim - Sept. 1983                                                                                                    |
| P.O. Box 5051<br>Austin, Texas 78763       14. Spensoring Agency Cede         15. Supplementary Noise<br>Research performed in cooperation with the U.S. Department of Transportation,<br>Federal Highway Adminstration<br>Research Study Title: Developing a Freeway Data Base Model         16. Absord         17. The B-2 TRIDAQS (Travel Information Data Acquisition System) is a unit f<br>recording travel time information in a floating vehicle. The unit is highly<br>portable, with easy transfer from vehicle-to-vehicle, and virtually independe<br>of any special vehicle. The unit is operated by the driver, with the acquire<br>recorded on cassette tape. A playback arrangement within the unit permits re<br>data to be transmitted directly to the computer for processing, utilizing an<br>acoustic coupler and telephone hookup.<br>The batteryof data processing programs (for processing the field data ac<br>by the TRIDAQS unit) is written in Fortran 7. The programs operate in a bat<br>mode and inputs are supplied through the standard Fortran logical unit 5. In<br>terminal environment, the preparation of data cards in an 80 column form is<br>difficult. This report describes a series of WILBUR terminal programs that w<br>written to interact with the user through a question/answer dialogue, and pre<br>the necessary data cards for a SYSIN file. At the end of the individual dial<br>the batch program execution is invoked. Sample program outputs are included<br>this report as a guide for program selection, and the error messages generate<br>during batch execution are listed and discussed.         17. Key Words       18. Distributes Statement<br>No restrictions. This document is av<br>able to the public through the Nation<br>Technical Information Service, Spring<br>Virginia 22161         18. Security Classif. (ef this report)       20. Security Classif. (ef this requer)       21. No. of Pages       22.                                                                                                    | Transportation; Transport                                                                                                    | ation Planning Division                                                                                                    | August 198                                                                                                    |
| Austin, Texas /8/63         13. Supplementary Noise         Research performed in cooperation with the U.S. Department of Transportation,<br>Federal Highway Adminstration         Research Study Title: Developing a Freeway Data Base Model         14. Akined:         The B-2 TRIDAQS (Travel Information Data Acquisition System) is a unit f<br>recording travel time information in a floating vehicle. The unit is highly<br>portable, with easy transfer from vehicle-to-vehicle, and virtually independe<br>of any special vehicle. The unit is operated by the driver, with the acquire<br>recorded on cassette tape. A playback arrangement within the unit permits re<br>data to be transmitted directly to the computer for processing, utilizing an<br>acoustic coupler and telephone hookup.<br>The batteryof data processing programs (for processing the field data ac<br>by the TRIDAQS unit) is written in Fortran 77. The programs operate in a bat<br>mode and inputs are supplied through the standard Fortran logical unit 5. In<br>terminal environment, the preparation of data cards in an 80 column form is<br>difficult. This report describes a series of WYLBUR terminal programs that w<br>written to interact with the user through a question/answer dialogue, and pre<br>the necessary data cards for a SYSIN file. At the end of the individual dial<br>the batch program execution is invoked. Sample program outputs are included<br>this report as a guide for program selection, and the error messages generate<br>during batch execution are listed and discussed.         17. Key Words       18. Dismisure Statement<br>No restrictions. This document is av<br>able to the public through the Nation<br>Technical Information Service, Spring<br>Virginia 22161         19. Securit, Classif. [af this report]       20. Security Classif. [af this seqet]       21. No. of Pages                                                                                                    | P.O. Box 5051                                                                                                    |                                                                                                    | 14. Sponsoring Agency Code                                                                                                    |
| 15. Supplementer, News         Research performed in cooperation with the U.S. Department of Transportation,<br>Research Study Title: Developing a Freeway Data Base Model         16. Abuset<br>The B-2 TRIDAQS (Travel Information Data Acquisition System) is a unit for<br>recording travel time information in a floating vehicle. The unit is highly<br>portable, with easy transfer from vehicle-to-vehicle, and virtually independe<br>of any special vehicle. The unit is operated by the driver, with the acquire<br>recorded on cassette tape. A playback arrangement within the unit permits re<br>data to be transmitted directly to the computer for processing, utilizing an<br>acoustic coupler and telephone hookup.<br>The batteryof data processing programs (for processing the field data ac<br>by the TRIDAQS unit) is written in Fortran 77. The programs operate in a bat<br>mode and inputs are supplied through the standard Fortran logical unit 5. In<br>terminal environment, the preparation of data cards in an 80 column form is<br>difficult. This report describes a series of WYLBUR terminal programs that w<br>written to interact with the user through a question/answer dialogue, and pre<br>the necessary data cards for a SYSIN file. At the end of the individual dial<br>the batch program execution is invoked. Sample program outputs are included<br>this report as a guide for program selection, and the error messages generate<br>during batch execution are listed and discussed.         17. Key Worde       18. Outvibuten Stetement<br>No restrictions. This document is av<br>able to the public through the Nation<br>Technical Information Service, Spring<br>Virginia 22161         19. Security Classif. (af this report)       20. Security Classif. (af this seque)       21. No. of Peges       22. Proce                                                                                                    | Austin, Texas 78763                                                                                                    |                                                                                                    |                                                                                                    |
| 17. Key Words       18. Distribution Statement         Travel Time Studies, Portable       No restrictions. This document is av able to the public through the Nation         Cassette Traffic Recorder       Technical Information Service, Spring         19 Security Classif. (of this report)       20. Security Classif. (of this page)       21. No. of Pages       22. Price                                                                                                    | and the second second second second second second second second second second second second second second secon                                                                                                    |                                                                                                    |                                                                                                    |
| <ul> <li>17. Key Words         Travel Time Studies, Portable             Cassette Traffic Recorder         18. Distribution Statement             No restrictions. This document is av             able to the public through the Nation             Technical Information Service, Spring             Virginia 22161     </li> <li>19 Security Classif. (of this report)         20. Security Classif. (of this page)         21. No. of Pages 22. Price     </li> </ul>                                                                                                    | 16 Abstract<br>The B-2 TRIDAQS (Trarecording travel time inf<br>portable, with easy trans<br>of any special vehicle.<br>recorded on cassette tape<br>data to be transmitted di<br>acoustic coupler and tele<br>The battery of data p<br>by the TRIDAQS unit) is w<br>mode and inputs are suppl<br>terminal environment, the<br>difficult. This report d<br>written to interact with<br>the necessary data cards<br>the batch program executi<br>this report as a guide fo<br>during batch execution ar                                                                                                    | vel Information Data Acqui<br>ormation in a floating veh<br>fer from vehicle-to-vehicl<br>The unit is operated by th<br>. A playback arrangement<br>rectly to the computer for<br>phone hookup.<br>rocessing programs (for pr<br>ritten in Fortran 77. The<br>ied through the standard F<br>preparation of data cards<br>escribes a series of WYLBU<br>the user through a question<br>for a SYSIN file. At the<br>on is invoked. Sample pro<br>r program selection, and t<br>e listed and discussed.                                                                                                    | sition System) is a unit f<br>icle. The unit is highly<br>e, and virtually independe<br>e driver, with the acquire<br>within the unit permits re<br>processing, utilizing an<br>cocessing the field data ac<br>programs operate in a bat<br>fortran logical unit 5. In<br>a in an 80 column form. I is<br>R terminal programs that w<br>on/answer dialogue, and pre<br>end of the individual dial<br>ogram outputs are included<br>the error messages generate                                                                                                  |
| Travel Time Studies, Portable<br>Cassette Traffic RecorderNo restrictions. This document is av<br>able to the public through the Nation<br>Technical Information Service, Spring<br>Virginia 2216119 Security Classif. (of this report)20. Security Classif. (of this page)21. No. of Pages22. Price                                                                                                    | 16 Abstract<br>The B-2 TRIDAQS (Trarecording travel time inf<br>portable, with easy trans<br>of any special vehicle.<br>recorded on cassette tape<br>data to be transmitted di<br>acoustic coupler and tele<br>The batteryof data p<br>by the TRIDAQS unit) is w<br>mode and inputs are suppl<br>terminal environment, the<br>difficult. This report d<br>written to interact with<br>the necessary data cards<br>the batch program executi<br>this report as a guide fo<br>during batch execution ar                                                                                                    | vel Information Data Acqui<br>ormation in a floating veh<br>fer from vehicle-to-vehicl<br>The unit is operated by th<br>. A playback arrangement<br>rectly to the computer for<br>phone hookup.<br>rocessing programs (for pr<br>ritten in Fortran 77. The<br>ied through the standard F<br>preparation of data cards<br>escribes a series of WYLBU<br>the user through a questic<br>for a SYSIN file. At the<br>on is invoked. Sample pro<br>r program selection, and t<br>e listed and discussed.                                                                                                    | sition System) is a unit f<br>icle. The unit is highly<br>e, and virtually independe<br>the driver, with the acquire<br>within the unit permits re<br>processing, utilizing an<br>cocessing the field data ac<br>programs operate in a bat<br>fortran logical unit 5. In<br>a in an 80 column form. Is<br>R terminal programs that w<br>on/answer dialogue, and pre<br>end of the individual dial<br>ogram outputs are included<br>the error messages generate                                                                                                  |
| Cassette Traffic Recorderable to the public through the Nation<br>Technical Information Service, Spring<br>Virginia 2216119 Security Clessif. (of this report)20. Security Clessif. (of this page)21. No. of Pages22. Price                                                                                                    | <ul> <li>16 Abstract<br/>The B-2 TRIDAQS (Trarecording travel time inf<br/>portable, with easy trans<br/>of any special vehicle.<br/>recorded on cassette tape<br/>data to be transmitted di<br/>acoustic coupler and tele<br/>The batteryof data p<br/>by the TRIDAQS unit) is w<br/>mode and inputs are suppl<br/>terminal environment, the<br/>difficult. This report d<br/>written to interact with<br/>the necessary data cards<br/>the batch program executi<br/>this report as a guide fod<br/>during batch execution ar</li> <li>17. Key Words</li> </ul>                                                                  | vel Information Data Acqui<br>ormation in a floating veh<br>fer from vehicle-to-vehicl<br>The unit is operated by th<br>. A playback arrangement<br>rectly to the computer for<br>phone hookup.<br>rocessing programs (for pr<br>ritten in Fortran 77. The<br>ied through the standard F<br>preparation of data cards<br>escribes a series of WYLBU<br>the user through a questic<br>for a SYSIN file. At the<br>on is invoked. Sample pro<br>r program selection, and t<br>e listed and discussed.<br>18. Distribution S                                                                                                    | sition System) is a unit f<br>icle. The unit is highly<br>e, and virtually independe<br>e driver, with the acquire<br>within the unit permits re<br>processing, utilizing an<br>cocessing the field data ac<br>programs operate in a bat<br>fortran logical unit 5. In<br>in an 80 column form : is<br>IR terminal programs that w<br>on/answer dialogue, and pre<br>end of the individual dial<br>ogram outputs are included<br>the error messages generate                                                                                                    |
| 19 Security Classif. (of this report)       20. Security Classif. (of this page)       21. No. of Pages       22. Price                                                                                                    | <ul> <li>16 Abstract The B-2 TRIDAQS (Trarecording travel time infportable, with easy trans of any special vehicle. recorded on cassette tape data to be transmitted diacoustic coupler and tele The battery of data p by the TRIDAQS unit) is w mode and inputs are suppl terminal environment, the difficult. This report d written to interact with the necessary data cards the batch program executi this report as a guide for during batch execution ar 17. Key Words Travel Time Studies, Port</li></ul>                                                                                                    | vel Information Data Acqui<br>ormation in a floating veh<br>fer from vehicle-to-vehicl<br>The unit is operated by th<br>. A playback arrangement<br>rectly to the computer for<br>phone hookup.<br>rocessing programs (for pr<br>ritten in Fortran 77. The<br>ied through the standard F<br>preparation of data cards<br>escribes a series of WYLBU<br>the user through a question<br>for a SYSIN file. At the<br>on is invoked. Sample pro<br>r program selection, and t<br>e listed and discussed.<br>18. Distribution S<br>No restrict                                                                                                    | sition System) is a unit fice. The unit is highly<br>be, and virtually independence<br>of driver, with the acquire<br>within the unit permits re-<br>processing, utilizing an<br>cocessing the field data act<br>programs operate in a bat<br>fortran logical unit 5. In<br>a in an 80 column form. I is<br>R terminal programs that we<br>on/answer dialogue, and pre-<br>end of the individual dial<br>ogram outputs are included<br>the error messages generate                                                                                              |
| 19     Security Classif. (of this report)     20. Security Classif. (of this page)     21. No. of Pages     22. Price                                                                                                    | <ul> <li>16 Abstract<br/>The B-2 TRIDAQS (Trarecording travel time inf<br/>portable, with easy trans<br/>of any special vehicle.<br/>recorded on cassette tape<br/>data to be transmitted di<br/>acoustic coupler and tele<br/>The batteryof data p<br/>by the TRIDAQS unit) is w<br/>mode and inputs are suppl<br/>terminal environment, the<br/>difficult. This report d<br/>written to interact with<br/>the necessary data cards<br/>the batch program executi<br/>this report as a guide fod<br/>during batch execution ar</li> <li>17. Key Words</li> <li>Travel Time Studies, Port<br/>Cassette Traffic Recorder</li> </ul> | vel Information Data Acqui         ormation in a floating veh         fer from vehicle-to-vehicl         The unit is operated by th         . A playback arrangement         rectly to the computer for         phone hookup.         rocessing programs (for pr         ritten in Fortran 77. The         ied through the standard F         preparation of data cards         escribes a series of WYLBU         the user through a questic         for a SYSIN file. At the         on is invoked. Sample pro         r program selection, and t         e listed and discussed.         able         isolate to the                                                                       | sition System) is a unit f<br>icle. The unit is highly<br>e, and virtually independe<br>e driver, with the acquire<br>within the unit permits re<br>processing, utilizing an<br>cocessing the field data ac<br>programs operate in a bat<br>fortran logical unit 5. In<br>a in an 80 column form. is<br>R terminal programs that w<br>on/answer dialogue, and pre<br>end of the individual dial<br>ogram outputs are included<br>the error messages generate                                                                                                    |
|                                                                                                    | <ul> <li>16 Abstract<br/>The B-2 TRIDAQS (Trarecording travel time inf<br/>portable, with easy trans<br/>of any special vehicle.<br/>recorded on cassette tape<br/>data to be transmitted di<br/>acoustic coupler and tele<br/>The batteryof data p<br/>by the TRIDAQS unit) is w<br/>mode and inputs are suppl<br/>terminal environment, the<br/>difficult. This report d<br/>written to interact with<br/>the necessary data cards<br/>the batch program executi<br/>this report as a guide fod<br/>during batch execution ar</li> <li>17. Key Words</li> <li>Travel Time Studies, Port<br/>Cassette Traffic Recorder</li> </ul> | vel Information Data Acqui         ormation in a floating veh         fer from vehicle-to-vehicl         The unit is operated by th         . A playback arrangement         rectly to the computer for         phone hookup.         rocessing programs (for pr         ritten in Fortran 77. The         ied through the standard F         preparation of data cards         escribes a series of WYLBU         the user through a questic         for a SYSIN file. At the         on is invoked. Sample pro         r program selection, and t         e listed and discussed.         able         isted and discussed.                                                                 | sition System) is a unit f<br>icle. The unit is highly<br>e, and virtually independe<br>e driver, with the acquire<br>within the unit permits re<br>processing, utilizing an<br>cocessing the field data ac<br>programs operate in a bat<br>fortran logical unit 5. In<br>a in an 80 column form. Is<br>R terminal programs that w<br>on/answer dialogue, and pre<br>end of the individual dial<br>ogram outputs are included<br>the error messages generate<br>tions. This document is av<br>public through the Nation<br>information Service, Spring<br>22161 |
|                                                                                                    | <ul> <li>16 Abstract The B-2 TRIDAQS (Trarecording travel time infportable, with easy trans of any special vehicle. recorded on cassette tape data to be transmitted diacoustic coupler and tele The batteryof data p by the TRIDAQS unit) is w mode and inputs are suppled terminal environment, the difficult. This report dwritten to interact with the necessary data cards the batch program execution ar 17. Key Words 17. Key Words 17. Key Words 18. Security Classif. (of this report)</li></ul>                                                                                                    | vel Information Data Acqui         ormation in a floating veh         fer from vehicle-to-vehicl         The unit is operated by th         . A playback arrangement         rectly to the computer for         phone hookup.         rocessing programs (for pr         ritten in Fortran 77. The         ied through the standard F         preparation of data cards         escribes a series of WYLBU         the user through a questic         for a SYSIN file. At the         on is invoked. Sample program selection, and te         e listed and discussed.         able         18. Distribution S         No restrict         able         120. Security Clessif. (af this sece) | sition System) is a unit f<br>icle. The unit is highly<br>e, and virtually independe<br>e driver, with the acquire<br>within the unit permits re<br>processing, utilizing an<br>cocessing the field data ac<br>programs operate in a bat<br>fortran logical unit 5. In<br>a in an 80 column form : is<br>R terminal programs that w<br>on/answer dialogue, and pre<br>end of the individual dial<br>ogram outputs are included<br>the error messages generate<br>tions. This document is av<br>public through the Nation<br>information Service, Spring<br>2161 |

je.

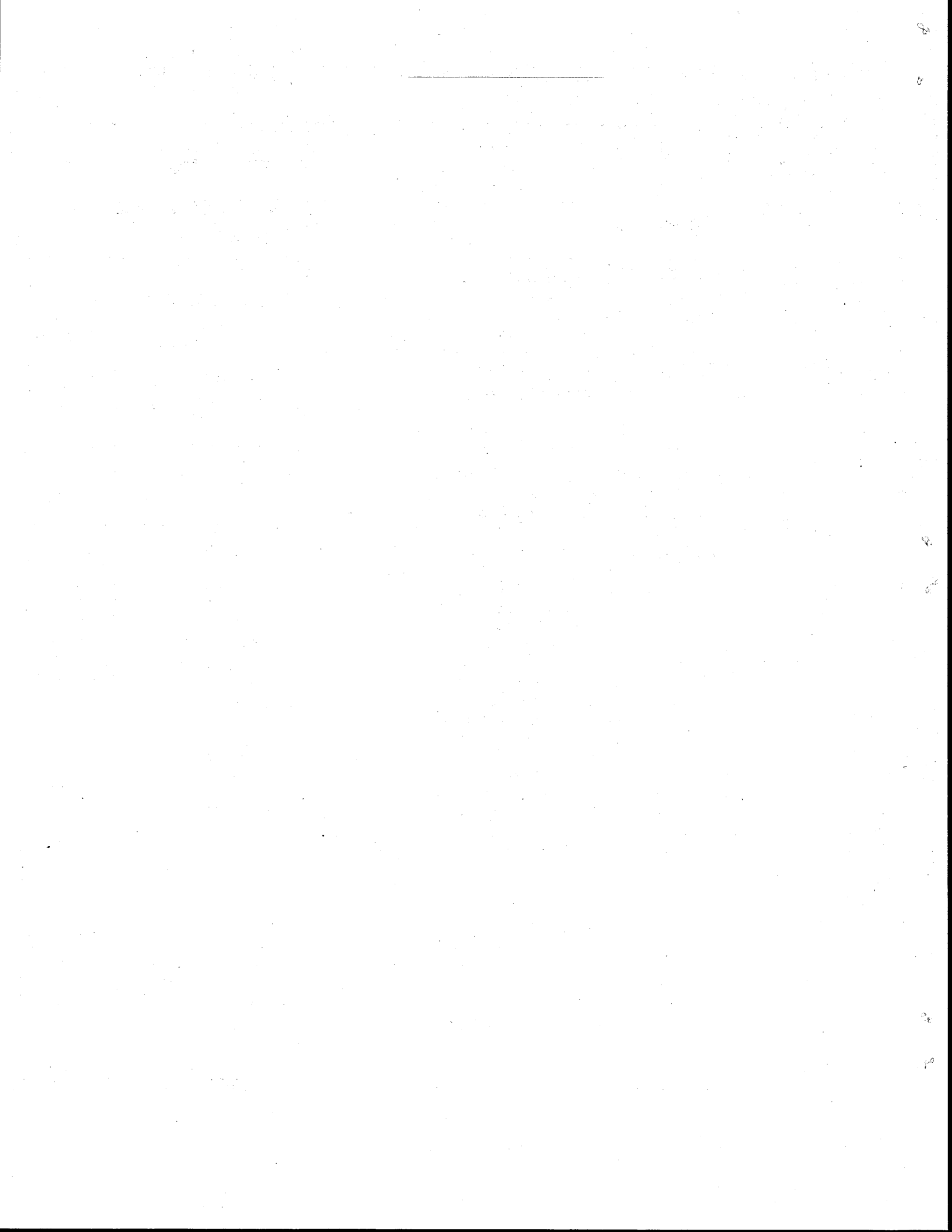

# TRIDAQS DATA PROCESSING PROGRAMS -

### WYLBUR COMMANDS AND OPERATING INSTRUCTIONS

by

Charles W. Blumentritt

Research Report 421-1 Developing a Freeway Data Collection System

Research Study Number 2-18-84-421

## Sponsored by the Texas

State Department of Highways and Public Transportation

In cooperation with the U.S. Department of Transportation Federal Highway Administration

Texas Transportation Institute The Texas A&M University System College Station, Texas

August 1984

i

.

# ABSTRACT

Operation of the battery of Tridaqs (Travel Information Data Acquisition System) data processing programs is in a batch job environment with control cards. This paper describes the WYLBUR terminal program operation for controlling execution of the various programs in the battery, as well as the execution-time error messages and their meaning.

#### DISCLAIMER

The contents of this report reflect the views of the author who is responsible for the facts and the accuracy of the data presented herein. The contents do not necessarily reflect the official views or policies of the Federal Highway Administration. This report does not constitute a standard, specification or regulation.

### SUMMARY

The battery of data processing programs (for processing the field data acquired by the Tridaqs unit) is written in Fortran 77. The programs operate in a batch mode and inputs are supplied through the standard Fortran logical unit 5. In a terminal environment, the preparation of data cards in an 80 column format is difficult. This paper describes a series of WYLBUR terminal programs that were written to interact with the user through a question/answer dialogue, and prepare the necessary data cards for a SYSIN file. At the end of the individual dialogue, the batch program execution is invoked. The programs which control the interactive dialogue are a series of WYLBUR commands invoked through the EXECUTE file facility of WYLBUR.

Sample program outputs are repeated in this paper as a guide for program selection, and the error messages generated during batch execution are listed and discussed.

# TABLE OF CONTENTS

# <u>Page</u>

| I.    | INTRODUCTION                 | 1  |
|-------|------------------------------|----|
| II.   | FIELD DATA TRANSMISSION      | 3  |
| III.  | PREPROCESSING                | 6  |
| IV.   | PROCESSING                   | 10 |
| V.    | POSTPROCESSING               | 13 |
| VI.   | LINK DICTIONARY ADDITIONS    | 23 |
| VII.  | LINK DICTIONARY DELETIONS    | 26 |
| VIII. | LINK DICTIONARY DUMP         | 27 |
| IX.   | SUMMARY STATISTICS FILE DUMP | 29 |
| х.    | FIELD RAW DATA FILE DUMP     | 32 |
| XI.   | FILE INITIALIZATION          | 34 |
| XII.  | ERROR MESSAGES               | 36 |
|       | A. DUMPRAWD ERROR MESSAGES   | 36 |
|       | B. DUMPSUMM ERROR MESSAGES   | 36 |
|       | C. FILEIN ERROR MESSAGES     | 36 |
|       | D. LINKDE ERROR MESSAGES     | 36 |
|       | E. LINKDUMP ERROR MESSAGES   | 36 |
|       | F. LINKUP ERROR MESSAGES     | 37 |
|       | G. PREPROC ERROR MESSAGES    | 37 |
|       | H. PROCESS ERROR MESSAGES    | 39 |
|       | I. STATPLT ERROR MESSAGES    | 40 |
| XIII. | MASTER FILE PROCEDURES       | 41 |

# LIST OF FIGURES

Page

| Figure | 1  | -           | Equipment Configuration for WYLBUR<br>'COLLECT UNNUMBERED' Data Transfer | 4  |
|--------|----|-------------|--------------------------------------------------------------------------|----|
| Figure | 2  | <del></del> | Preprocessor Program File Accession                                      | 7  |
| Figure | 3  | -           | Program PREPROC Sample Output                                            | 9  |
| Figure | 4  | -           | Processor Program File Accession                                         | 11 |
| Figure | 5  | -           | Program PROCESS Sample Output                                            | 12 |
| Figure | 6  | -           | Postprocessor Program File Accession                                     | 14 |
| Figure | 7  | -           | Program STATPLT Sample Output                                            | 19 |
| Figure | 8  | -           | Multiple Study Speed Profile Sample Output                               | 20 |
| Figure | 9  | -           | Single Study Speed Profile Sample Output                                 | 21 |
| Figure | 10 | -           | Event Plot Sample Output                                                 | 22 |
| Figure | 11 | -           | Link Dictionary Maintenance Programs File<br>Accession                   | 24 |
| Figure | 12 | -           | LINKDUMP Sample Output                                                   | 28 |
| Figure | 13 | -           | Master Data File Dump Programs File<br>Accession                         | 30 |
| Figure | 14 |             | DUMPSUMM Sample Output                                                   | 31 |
| Figure | 15 | _           | DUMPRAWD Sample Output                                                   | 33 |

v

This summary paper discusses the operation of the Tridags data processing programs described in Chapter VI of the Travel Information Data Acquisition System (TRIDAQS) Users Manual -Revision 1. While the programs are individually described in that chapter, it is from the standpoint of a card-oriented, batch processing system. Invoking the operation of the programs in a terminal-oriented environment, however, may not be accomplished with the ease that is desirable. This is a situation that is not unique to this battery of programs. Preparing data for batch jobs requires the advance preparation of those data files which contain the parameters that control the execution of the batch jobs. In a non time-sharing environment, the programs generally require these parameters to be in specified columns of card image data. The battery of programs for processing Tridags data is written in FORTRAN 77. Each installation has its own convention for handling the setup of FORTRAN input data files, which in this case are for logical unit 5. It is easier to place data in specific fields within the 80 columns of data while on a keypunch, as opposed to a terminal. Some programs only input single data items on a card to alleviate this problem. The conventional FORTRAN solution is to use NAMELISTs in a terminal environment, which is a feature that does have some merit. The drawback is that the variable names have to be specified for each corresponding item of data, which can be a nuisance even when liberal use of default values are invoked.

When using these programs with the Texas A&M University

computer, they are invoked through the WYLBUR system, which provides a means for the user to enter and edit programs through the use of an interactive printing or display terminal connected to the computer. The counterpart system used by the Texas State Department of Highways and Public Transportation (SDHPT) is ROSCOE. The ROSCOE commands for interacting with the TRIDAQS data processing programs will not be written by TTI, but a series of WYLBUR commands have been implemented for use in processing TRIDAQS data through the Texas A&M computers. This document is written to assist as an example of how the ROSCOE commands could emulate a similar technique, and also as a guide for users who process the data through Texas A&M.

For further information on WYLBUR, the user is referred to the following references:

- "Tutorial on Basic Wylbur Commands," February 1980, Texas A&M Data Processing Center, College Station, Texas.
- "WYLBUR and Related Utilities," by Thomas Reid, August 1983, Texas A&M Data Processing Center, College Station, Texas.

The basic reference on the Tridaqs system is: "Travel Information Data Acquisition System (TRIDAQS) Users Manual - Revision 1", by Charles W. Blumentritt, December 1983, Research Report 290-3, Texas Transportation Institute, Texas A&M University, College Station, Texas.

#### **II. FIELD DATA TRANSMISSION**

The initial step to be taken is to get the recorded data from the Tridaqs to a WYLBUR file. This is described in Chapter V, Section E of the users manual. Using the COLLECT UNNUMBERED feature of WYLBUR, the data is accumulated in the active file. It is the responsibility of the user to ensure that the active file is cleared prior to acquisition of new data, since the program that first processes these data will terminate upon encountering an indication of a soft end of file. Here, a soft end of file is defined as the coded information provided by the Tridaqs that indicates the end of a data set. While field tapes can be "stacked" for a later stage of processing, initially only one file of field data can be processed at a time. This will be explained in more detail in a later section.

To initiate a connection to the Texas A&M computer through WYLBUR, the Tridaqs in connected with the Teletype Model 43 in the configuration shown in Figure 1. When the Tridaqs is plugged in, its program performs an initialization sequence and the unit waits for a keyboard entry (from the Tridaqs keyboard) to signal the operating function to be performed (i.e., acquire field data, transmit data to SDHPT Austin, or transmit data to A&M College Station). In addition, data received by the acoustic coupler from the telephone link is routed through the Tridaqs to the teletype, and data entered through the teletype keyboard is routed through the Tridaqs to the acoustic coupler. Once the data transmission mode is selected through the Tridaqs keyboard,

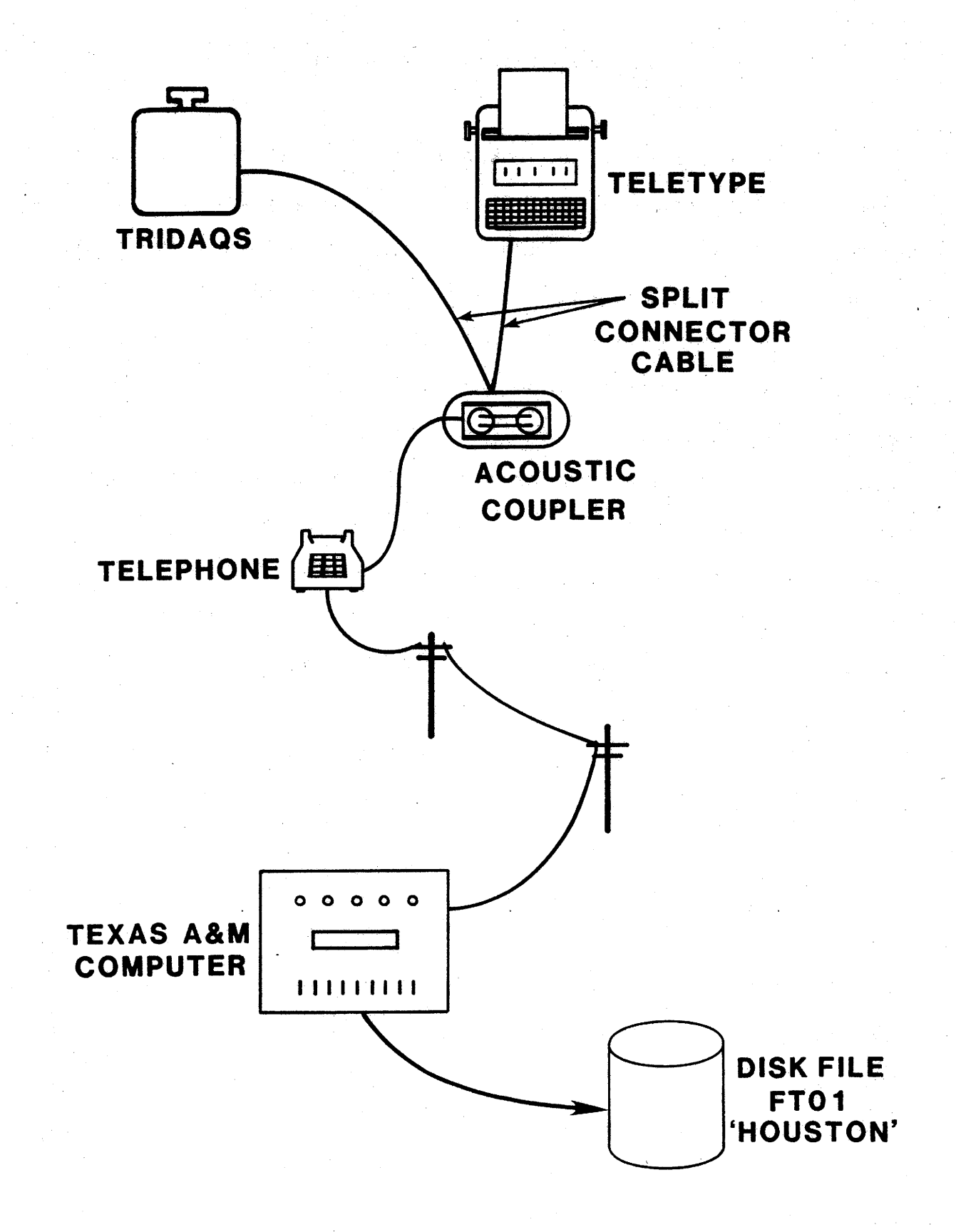

FIGURE 1. Equipment Configuration for WYLBUR 'COLLECT UNNUMBERED' Data Transfer the teletype no longer functions and the Tridaqs communicates directly with the host computer according to established protocol. Data transmission to SDHPT is an automatic computer-to-computer transfer, and the teletype is not required in the loop. It is not necessary for the split connector cable to be plugged into the teletype when transmitting data to SDHPT from the Tridaqs.

The command sequence for readying the computer to receive Tridaqs data is as follows (note that the WYLBUR 'COMMAND?' prompt is omitted in the terminal dialogues given in this paper):

#### CLEAR ACTIVE

#### COLLECT UNNUMBERED

At this point any button in the fourth column of the Tridaqs keyboard is pressed and the sequence described in Chapter V, Section E of the users manual is followed. The Tridaqs intercepts data from the acoustic coupler (prompts) and transmits in place of the teletype, which is temporarily disabled. At the end of the file transmission, the teletype is again enabled to allow sending of a break character to signal WYLBUR to issue a COMMAND? prompt.

## SAVE filenamx

Here, filenamx is a WYLBUR temporary file. At this point, another Tridaqs data tape may be inserted and the command sequence repeated above beginning with CLEAR ACTIVE. Each data file saved must have a unique name. Any number of files may be saved for later processing. The best operating procedure, however, is to immediately process a file after it is transmitted to A&M, so that it can be determined if errors occured during the telephone transmission. If errors are present, the Tridaqs tape file can be immediately retransmitted.

.

#### III. PREPROCESSING

The Tridaqs data preprocessor (program name: PREPROC) does not use any control parameters, and merely preprocesses the WYLBUR file 'HOUSTON'. This preprocessing stage consists of reformatting the data for later processing, and determining whether transmission errors occurred. If an error free transmission occurred (the procedure for testing this will be explained shortly), the data is appended to the file 'PREPIN' for later processing. If errors occurred during transmission, the data is not appended to 'PREPIN'. Detection of data transmission errors is accomplished by examining the output of the batch job error messages. The disk files used by PREPROC are shown in Figure 2.

The command sequence for the preprocessor is:

USE filnamx ∆\* Establish input data file for preprocessor in "HOUSTON' Δ SAVE HOUSTON Λ Execute the preprocessor EXEC FROM RUN#PREPROC Δ TRIDAQS DATA PREPROCESSING PROGRAM  $\triangle$  Message from Expects input data set from wylbur  $\triangle$  preprocessor file 'HOUSTON' FETCH TRIDAQS  $\Delta$ Fetch the run's output POINT'PREPROC' List program output Δ to check status of studies Δ LIST NEXT/LAST Δ preprocessed Scratch the output from this run PURGE TRIDAOS Δ

\*The '∆' character denotes comments on the WYLBUR dialogue, and does not appear on the printout (or screen).

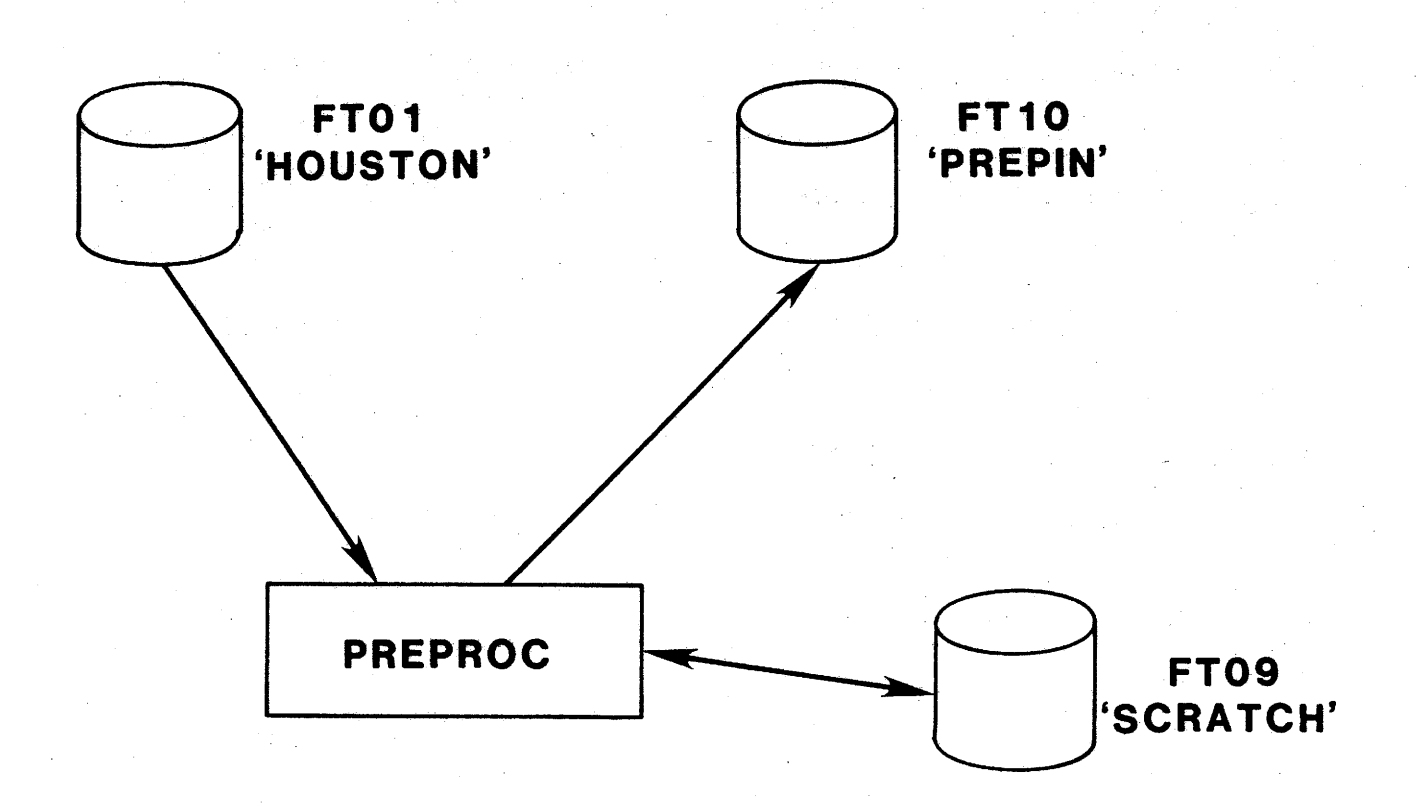

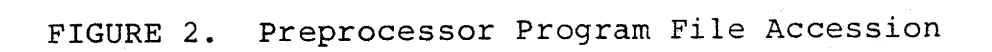

The message that indicates successful preprocessing of a study and transfer of that study into a file for the next stage of processing is

STUDY X OK

where X is 1, 2, 3, . . . Each study in a preprocessing run is assigned a serial number beginning with 1. Sample program output is shown in Figure 3.

See Chapter XII, section G for a discussion of error messages that can occur with the execution of PREPROC.

## TRIDAQS DATA PREPROCESSOR 16:11:54 12/17/83 STUDY 1 OK STUDY 2 OK STUDY 3 OK STUDY 4 OK STUDY 5 OK

# FIGURE 3. Program PREPROC Sample Output

.

#### IV. PROCESSING

The Tridaqs data processor (program name: PROCESS), like the preprocessor, does not use any control parameters. It routinely processes all the data in the intermediate file 'PREPIN' and transfers the raw study data to the master file 'RAWDATA'. The individual study summary statistics are printed out and also saved in the study summaries master file 'SUMDATA'. The disk files used by PROCESS are shown in Figure 4.

The command sequence for the processor is:

EXEC FROM RUN # PROCESS  $\triangle$  Execute the processor TRIDAQS BASIC DATA PROCESSING PROGRAM  $\triangle$  Message Expects input data preprocessed by  $\triangle$  from program PREPROC ∆ processor FETCH TRIDAQS  $\triangle$  Fetch the run's output POINT 'PROCESS'  $\Delta$  List the program output at this terminal.  $\triangle$  Alternately, or additionally, specify LIST NEXT/LAST △ RELEASE TRIDAQS to list the output  $\Delta$  on the system printer. Program  $\Delta$  output is 132 character records, in  $\Delta$  the format shown in Figure 5.

PURGE TRIDAQS  $\triangle$  Scratch the output from this run.  $\triangle$  Iqnore if RELEASE was specified.

Since the study data has been preprocessed and is now under internal control, few processing errors may be expected to occur. See Chapter IX, section H for a discussion of error messages that can occur with the execution of PROCESS. Sample program output is shown in Figure 5.

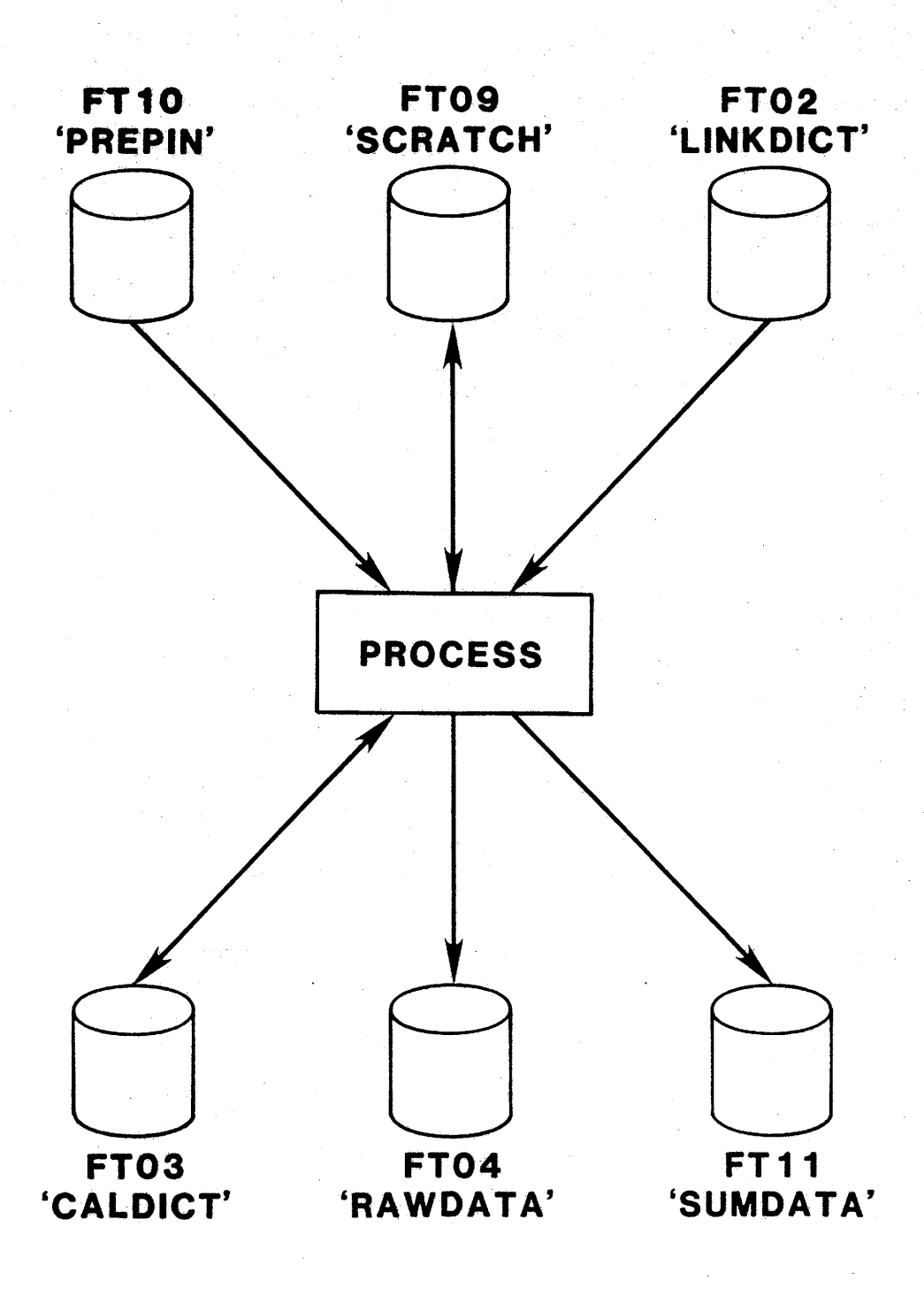

FIGURE 4. Processor Program File Accession

|                  |               |        |            |              |                  |                  |                     |                   |               | ·     |                                         |        |            |       |       |         |          |            |                  |
|------------------|---------------|--------|------------|--------------|------------------|------------------|---------------------|-------------------|---------------|-------|-----------------------------------------|--------|------------|-------|-------|---------|----------|------------|------------------|
| 5111bY           | REDAN         | 14:42: | : 4        | 1171         | 12783            | FROLL            | керо<br>12.55610-12 | 115 FRU<br>717783 | 101AL<br>1061 | VER   | 1 VEHIO                                 | CLE 36 | 6318       | WEATH | ER DO | ST PAVE | MENT P   | iao∠<br>≷¥ | <b>a</b> .       |
| 51001            | TRVL          | STOPE  | ст         | TRU          | л av             | 6 VEL            | 00117               | ACCELE            | RATION        | MEAN  | GREEN                                   | NO.    | STOPS      | 6     |       |         |          |            |                  |
| <b>DIST</b>      | TIME          | TIME S | 106        | 111          | 1E SF            | LE CET           | SEC)                | (FT/SE            | C/SEC)        | VEL   | SHIELIS                                 | OF     | PER        | -     |       |         |          |            |                  |
| (FE)<br>- 771477 | (MIN)<br>50 6 | MIN 1  | L T MF     | / M I        | L (11)<br>2 5.1. | H_NEAN<br>H_74.( | 18.5                | -0.00             | 1.06          | G.014 | 1NUEA<br>940.56                         | 2      | 0.0        | -     |       |         |          |            |                  |
| 3144 S           | PEED          | 151611 | auŤI       | 01 1         | ****             | <b>u</b> /u.u    | 1013                | 0.00              |               | 0.014 | ,,,,,,,,,,,,,,,,,,,,,,,,,,,,,,,,,,,,,,, | -      |            |       |       |         |          |            |                  |
| SPEED            | 4MIN          | `      | 211        | ME -         | -                |                  |                     |                   |               |       |                                         |        |            |       |       |         |          |            |                  |
| 0                | 59.           | 6      | 10         | 0.0          |                  |                  |                     |                   | ,             |       | ,                                       |        |            |       |       |         |          |            |                  |
| 5.               | 59.           | 2      | 9<br>-0    | 9.4          |                  |                  |                     |                   |               |       |                                         |        |            |       |       |         |          |            |                  |
| 15               | 58.           | 2      | ,<br>9     | 7.7          |                  |                  |                     |                   |               |       |                                         |        |            |       |       |         |          |            |                  |
| 20               | 56.           | 8      | 9          | 5.3          |                  |                  |                     |                   |               |       |                                         |        |            |       |       |         |          |            |                  |
| 25               | 55.           | B      | 9          | 3.6          |                  |                  |                     |                   |               |       |                                         |        |            |       |       |         |          |            |                  |
| 30               | 55.           | រ<br>វ | 9          | 3.1          |                  |                  |                     |                   |               |       |                                         |        |            | •     |       |         |          |            |                  |
| 40               | 52.3          | 2      | 8          | 7.6          |                  |                  |                     |                   |               |       |                                         |        |            |       |       |         |          |            |                  |
| 45               | 48.           | 2      | . 8        | 0.9          |                  |                  |                     |                   |               |       |                                         |        |            |       |       |         |          |            |                  |
| 50               | 40.           | 4      | 6          | 7.8          |                  |                  |                     |                   |               |       |                                         |        |            |       |       |         |          |            |                  |
| 55               | 4.            | 1      |            | 6.8          |                  |                  |                     |                   |               |       |                                         |        | ę          |       |       |         |          |            |                  |
| 60<br>45         | 0.            | 0      |            | 0.0          |                  |                  |                     |                   |               |       |                                         |        |            |       |       |         |          |            | 1 - A            |
| 70               | o.            | ŏ      |            | 0.0          |                  |                  |                     |                   |               |       |                                         |        |            |       |       |         |          |            |                  |
| 75               | ٥.            | 0      |            | 0.0          |                  |                  |                     |                   |               |       |                                         | -      |            |       |       |         |          |            |                  |
| A TOTA           | L OF          | 20 FUS | SHBU       | TTO          | N EVE            | NTS WE           | ERE RECO            | RDED FO           | OR THIS       | STUDY | AS FOLLOW                               | S      |            |       |       |         |          |            |                  |
| IIME.            | TIME (MIN)    | 015    | 51<br>51   | 19.<br>A 14  | 151<br>() 66)    |                  |                     |                   |               |       |                                         |        |            |       |       |         |          |            |                  |
| (SEL)<br>9       | 0.1           |        | 630        | VII.         | 0.1              |                  |                     |                   |               |       |                                         |        |            |       |       |         |          |            |                  |
| 21               | 0.3           | 1      | 503        |              | 0.3              |                  |                     |                   |               |       |                                         |        |            |       |       |         |          |            |                  |
| 96               | 1.6           | 7:     | 309        |              | 1.4              |                  |                     |                   |               |       |                                         |        |            |       |       | •       |          |            |                  |
| 157              | 2.6           | 11(    | 012        |              | 2.1              |                  |                     | ×                 |               |       |                                         |        |            |       |       |         | · ·      |            |                  |
| 200              | 3.3           | 15     | 132<br>685 |              | 3.0              |                  |                     |                   |               |       |                                         |        |            |       |       |         |          |            |                  |
| 257              | 4.3           | 18     | 156        |              | 3.4              |                  |                     |                   |               |       |                                         |        |            |       |       |         |          |            |                  |
| 292              | 4.9           | 20     | 175        |              | 3.8              |                  |                     |                   |               |       |                                         |        |            |       |       |         |          |            |                  |
| 329              | 5.5           | 224    | 407        |              | 4.2              |                  |                     |                   |               |       |                                         |        |            |       |       |         |          |            |                  |
| 424              | 7.1           | 24.    | 270        |              | 5.4              |                  |                     |                   |               |       |                                         |        |            |       |       |         |          |            | 4 - <sup>1</sup> |
| 463              | 7.7           | 31     | 043        |              | 5.9              |                  |                     |                   |               |       |                                         |        |            |       |       |         |          |            |                  |
| 486              | 8.1           | 32     | 954        |              | 6.2              |                  |                     |                   |               |       |                                         |        |            |       |       |         |          |            |                  |
| 542              | 9.0           | 37     | 181        |              | 7.0              |                  |                     |                   |               |       |                                         |        |            |       | 1.1   |         |          |            |                  |
| 288              | 9.8           | 41     | 784.       |              | 9.3              |                  |                     |                   |               |       |                                         |        |            |       |       | .'      |          |            |                  |
| 690              | 11.5          | 49     | 428        |              | 9.4              |                  |                     |                   |               |       |                                         |        |            |       |       |         |          |            |                  |
| 722              | 12.0          | 520    | 016        |              | 9.9              |                  |                     |                   |               |       |                                         |        |            |       |       |         |          |            |                  |
| 752              | 12.5          | 54     | 348        |              | 10.3             |                  | ŗ                   |                   |               |       |                                         |        |            |       |       |         |          |            |                  |
| 791              | 13.2          | 57.    | 307        |              | 10.7             |                  | RESL                | ILTS BY           | SEGHEN        | TS    |                                         |        |            |       |       | L       | 1 NK     | 456        | 26               |
|                  | TRVL          | STOP 1 | PCT        | TR           | VL AU            | G VEL            | OCITY               | ACCELE            | RATION        | HEAN  | GREEN-                                  | NO.    | STOP       | 5     |       |         |          |            |                  |
| BIST             | IIME          | TIME.  | STOP       | 11           | ME SF            | D (F)            | (/SEC)              | (FT/SE            | C/SEC)        | VEL   | SHIELDS                                 | OF     | PER        |       |       |         | _        |            |                  |
| (FT)             | (MIN)         | MIN    | TIME       | . / <b>n</b> | I MF             | H MEAI           | N NOISE             | MEAN              | NOISE         | GRAD  | INDEX                                   | STOPS  | S MILI     | AA32  | SEC   | 1 MILFN | 1 115290 | LAN        | UMAKK<br>FM1940  |
| 26382            | 6.5           | 0.0    | 0          | 1.3          | 45.9             | 67.3             | 9.0                 | 0.01              | 1.34          | 0.020 | 493.25                                  | 0      | 0.0        |       | •     |         |          |            |                  |
|                  |               |        | -          |              |                  |                  |                     |                   |               |       |                                         |        |            | 4632  | - 1   | 5.0     | US290    | <b>.</b>   | FH529            |
| 36906            | 7.9           | 0.0    | 0          | 1.1          | 53.0             | 77.7             | 8.0                 | 0.06              | 0.95          | 0.012 | 766.44                                  | 0      | 0.0        |       |       |         | 10000    |            |                  |
|                  | <b>,</b> ,    | 0 0    | •          |              | <b>г</b> ••      |                  |                     | 0.00              | A 77          | 0.010 | 1166 F/                                 | 0      | <u>م</u> م | 4632  | 1     | 12.0    | 05290    | £.         | BINGLE           |
| 14584            | 3.3           | 0.0    | U          | 1.2          | 51.0             | /4.8             | 0.2                 | 0.00              | <b>U</b> ./2  | 0.010 | 1199-90                                 | . V    | 0,10       | 4632  | 1     | 14.7    | US290    | 6          | ANTOINE          |
| 10576            | 2.3           | 0.0    | 0          | 1.1          | 53.4             | 78.3             | 4.0                 | -0.02             | 0.77          | 0.010 | 2088.53                                 | 0      | 0.0        |       | -     |         |          | -          |                  |
| _                |               |        |            |              |                  | . –              |                     |                   |               |       |                                         |        |            | 4632  | 1     | 16.8    | US290    | . 🔒        | IH610            |
| 9198             | 1.9           | 0.0    | 0          | 1.1          | 56.0             | 82.1             | 3.2                 | 0.02              | 0.66          | 0.008 | 1968.04                                 | 0      | 0.0        |       |       |         |          |            |                  |

FIGURE 5. Program PROCESS Sample Output

IH610 @ IH10

4632

1 18.5

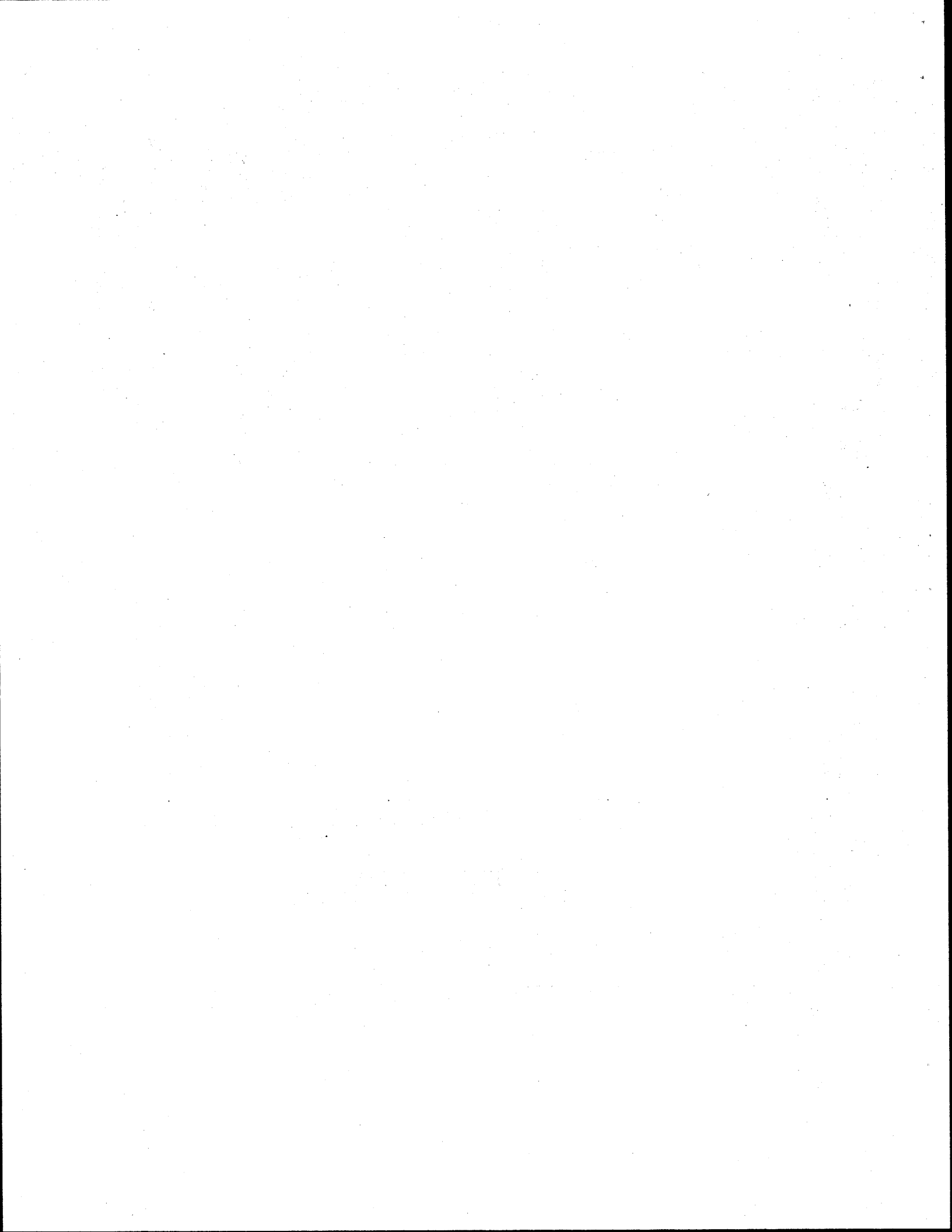

The cummulative run statistics and plot program (program name: STATPLT) furnishes the statistics derived from a number of runs over a specified link, plus provides a printer plot of speed profiles. A substantial number of selection alternatives are available with this program, resulting in a nontrivial amount of data required for program operation. A liberal number of default options, however, serve to reduce the amount of data that has to be entered. The desired link number must be entered, but beyond that, many selection alternatives are available. The disk files used by STATPLT are shown in Figure 6.

The command sequence for the postprocessor is:

EXEC FROM RUN#PROCESS

 $\Delta$  initiate WYLBUR dialogue

SELECTED LINK & PLOT STATISTICS PROGRAM Enter link number (1-999999), or END if finished

> If the link number entered is less than 1 or greater than 999999, the same prompting message will be reissued. A similar action will be taken if an alphabetic sequence other than END is entered. Entering END will cause execution of STATPLT to be initiated.

DO YOU WANT TO PROCESS ALL STUDIES TO DATE FOR LINK X? ENTER Y OR N ?

The link number entered in the previous step is repeated in this message as a verification. Type Y or N (upper case only) to respond. Any other character will cause the message to be reissued. Entering Y will cause any futher questions about subsets of studies relating to link X to be bypassed, and the next prompt will be in regard to plotting. Entering N will cause further prompts to determine which subset of studies over link X are to be processed. All the prompts immediately following, up to the point where plot information is requested, will be issued after an N response above.

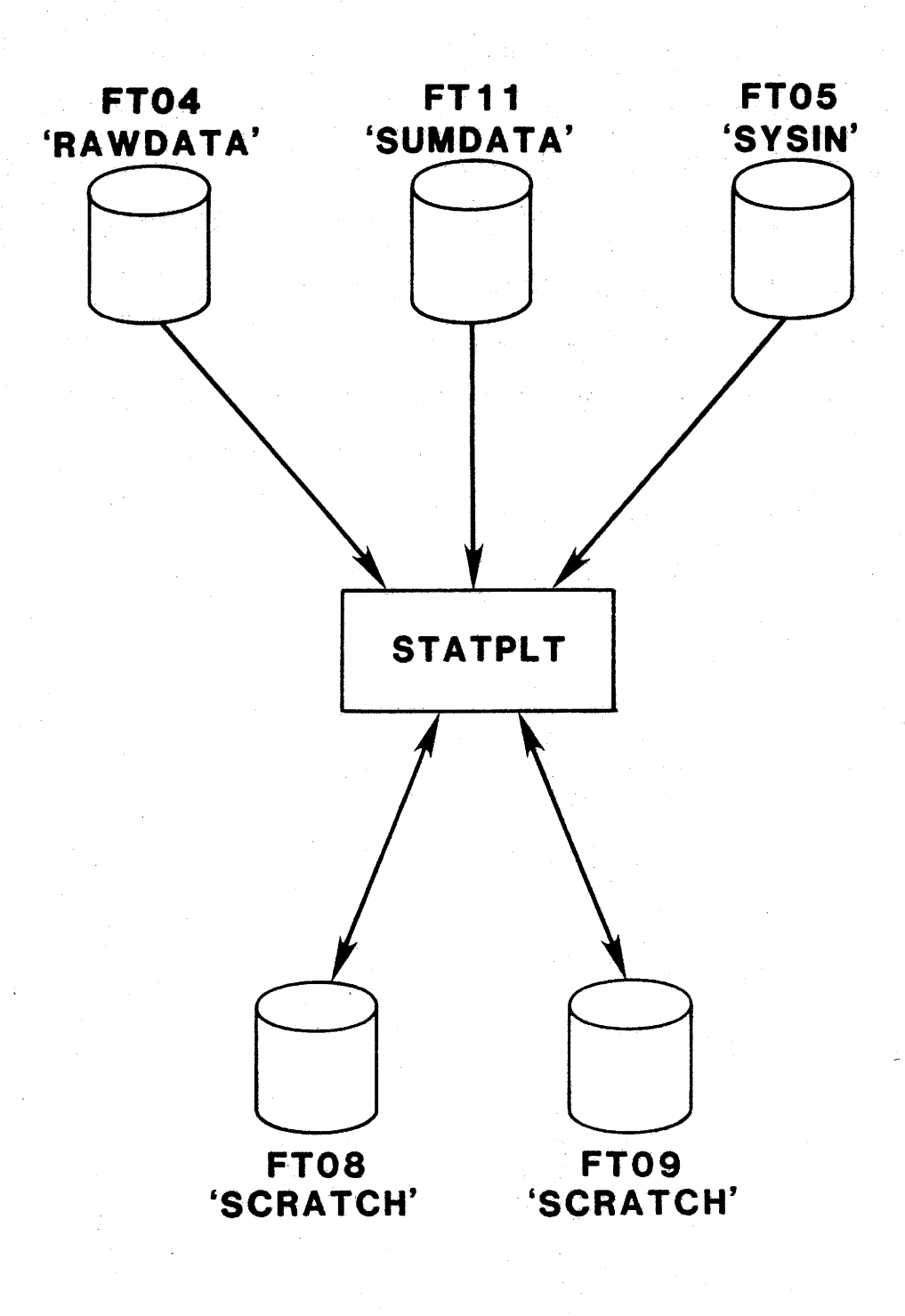

FIGURE 6. Postprocessor Program File Accession

BEGINNING DATE OF STUDIES TO PROCESS Enter month, or cr for all

Enter 1-12, or return to consider all beginning dates and proceed directly to ending date specification.

Enter day

?

Enter 1-31 (no check is made for the number of days in the month previously entered).

Enter last 2 digits of year

Enter 84-88.

ENDING DATE OF STUDIES TO PROCESS Enter month, or cr for all ?

Enter 1-12, or return to consider all of ending dates and proceed directly to beginning time specification.

Enter day

Enter 1-31 (no check is made for the number of days in the month previously entered).

```
Enter last 2 digits of year
```

Enter 84-88.

BEGINNING TIME OF DAY OF STUDIES TO PROCESS Enter hour (0-23), or cr for all ?

Enter 0-23, or return to consider all beginning times and proceed directly to ending time specification.

```
Enter minute (0-59)
```

Enter 0-59. A simple return is not equivalent to 0.

```
ENDING TIME OF DAY OF STUDIES TO PROCESS
Enter hour (0-23), or cr for all
?
```

Enter 0-23, or return to consider all ending times and proceed directly to driver number specification.

```
Enter minute (0-59)
2
     Enter 0-59. A simple return is not equivalent to 0.
DRIVER NUMBER FOR STUDIES TO PROCESS
Enter 1-999999, or cr for all
?
     Enter 1-999999 to select studies conducted only by a
     specific driver number, or return to consider all drivers
     and proceed to vehicle number specification.
VEHICLE NUMBER FOR STUDIES TO PROCESS
Enter 1-999999, or cr for all
?
     Enter 1-9999999 to select studies conducted only by a
     specific vehicle, or return to consider all vehicles and
     proceed to weather code specification.
WEATHER CODE FOR STUDIES TO PROCESS
1 Clear
2 Partly Cloudy
3 Cloudy
4 Rain
5 Sleet
6 Fog
7 Dust
8 Snow
cr for all
     Enter 1-8 to select studies conducted only during
     specific weather conditions, or return to consider all
     weather conditions and proceed to pavement code
     specification.
PAVEMENT CODE FOR STUDIES TO PROCESS
1 Dry
2 Damp
3 Wet
4 Ice
5 Snow
cr for all
     Enter 1-5 to select studies conducted only during
```

specific pavement conditions, or return to consider all pavement conditions and proceed to plot indicator specification. Is speed profile plot desired? Y or N ?

Type Y or N according to whether or not a speed profile printer plot is desired for the studies designated above.

Is event plot desired? Y or N

Type Y or N according to whether or not an event plot is desired for the studies designated above. An event plot is a printer plot that prints only those points on the speed profile where an event button was pressed. Note that either a speed profile plot or an event plot may be selected, but not both.

PLOT INTERVAL (1-999) IN FEET cr for default 132 feet

> This message only appears if either of the plot options has been specified. Enter 1-999 to specify a plot interval in feet, or return to select the default value of 132 feet (0.025 mile). Be aware that Tridaqs data is collected at one second intervals, and a plot interval less than the one second distance traveled by the vehicle will cause repetitious plot points to be generated.

At this point, the parameter designation process is complete, and the statistics and plot program is executed. The remainder of the commands to list the output of the run are:

FETCH TRIDAQS  $\triangle$  Fetch the run's output

POINT 'STATPLT'

LIST NEXT/LAST

 $\Delta$  List the program output at this  $\Delta$  terminal. Alternately, or  $\Delta$  additionally, specify RELEASE  $\Delta$  TRIDAQS to list the output on the  $\Delta$  system printer. If long plots have  $\Delta$  been generated, the use of the system  $\Delta$  printer is recommended. Program  $\Delta$  output is 132 character records, in  $\Delta$  the format shown in Figures 7, 8, 9,  $\Delta$  and 10.

PURGE TRIDAQS

 $\triangle$  Scratch the output from this run.  $\triangle$  Ignore if RELEASE was specified. See Chapter IX, section I for a discussion of error messages that can occur with the execution of STATPLT. Sample program outputs are shown in Figures 7, 8, 9 and 10. BEDIN DATE 44.84/44. THE DATE 44.44. BED.N TINE 4444. END TINE \$884. BRIVER \$844. VEHICLE \$444. WEATHER 4444. PAVEMENT \*484. (Asteriums above denote item was unspecified)

1 DISTANCE TRAVEL FERCENT TRAVEL AVERAGE MEAN VEL GREENSHLD STOPS VEH DIST DATE FINE (HILES) TIME MIN STOP TH TIME/HIL SPED MPH GRADIENT INDEX /MILE DSRP(FT) 127 9/83 654 10.20 14.98 9.00 1.47 40.84 0.03 292.92 0.88 53844.00 10.00 1.35 44.28 0.02 439.04 0.37 56820.00 12/ 9/83 730 10.76 14.58 0.27 59276.00 51.22 806.83 12/ 9/83 1144 11.23 13.15 6.00 1.17 0.02 0.19 56825.00 0.02 945.91 12/ 9/83 1219 12.55 7.00 1.15 51.45 10.76 12/17/83 LINK 290107 SUMMARY STATISTICS

BEGIN DATE \$\$/\$\$/\$\$ END DATE \$\$/\$\$/\$\$ BEGIN TIME \$\$\$\$ END TIME \$\*\*\* DRIVER \$\$\*\* VEHICLE \$\*\*\* WEATHER \$\$\$ PAVEMENT \$\*\*\* (ASTERISKS ABOVE DENUTE ITEM WAS UNSPECIFIED)

NUMBER OF OBSERVATIONS = 4

|        |    | DISTANCE<br>(HILES) | TRAVEL<br>TIME MIN | PERCENT<br>STOP TH | TRAVEL<br>TIME/MIL | AVERAGE<br>Sped Mph | MEAN VEL<br>GRADIENT | GREENSHLD<br>INDEX | STOPS<br>/MILE | VEH DIST<br>DSRP(FT) |
|--------|----|---------------------|--------------------|--------------------|--------------------|---------------------|----------------------|--------------------|----------------|----------------------|
| SUM    | ī  | 42.95               | 1 55.27            | 1 32.00            | 1 5.13             | 1 187.79 1          | 0.10                 | 1 2484.70 1        | 1.71           | 1*******             |
| MEAN   | ÷. | 10.74               | 1 13.82            | 1 8.00             | 1 1.28             | 46.95 1             | 0.02                 | 1 621.18 1         | 0.43           | 156691.25 1          |
| ST DEV | ī  | 0,42                | 1 1.15             | 1 1.83             | 1 0.15             | 1 5.26 1            | 0.00                 | 1 305.97 1         | 0.31           | 1 2222.25 1          |
| HIN    | 1  | 10.20               | 1 12.55            | 1 6.00             | 1 1.15             | 40.84 1             | 0.02                 | 1 292.92 1         | 0.19           | 153844.00 1          |
| нах    | ł. | 11.23               | 1 14.98            | 1 10.00            | 1 1.47             | 51,45               | 0.03                 | 1 945.91 1         | 0.88           | 159276.00 1          |
| COFVAR | 1  | 0.04                | I 0.0B             | 1 0.23             | 1 0.12             | 0.11                | 0.16                 | 1 0.49 1           | 0.73           | 1 0.04 1             |
|        |    |                     |                    |                    |                    |                     |                      |                    |                |                      |

## FIGURE 7. Program STATPLT Sample Output

| n1163       FFE       012412.01001.34.02.01001.244.02.0001.244.02.0001.244.02 | CUML  | CUML  | 1                                          | 2 -          | 3                                       | 4          | 5         | 6            | 7                                         | EVENT | CT1 /SC/MR | FFFT |          | NANE  |
|----------------------------------------------------------------------------------------------------|-------|-------|--------------------------------------------|--------------|-----------------------------------------|------------|-----------|--------------|-------------------------------------------|-------|------------|------|----------|-------|
| 0.30       500 $B A$ 0.19       100 $A B$ 0.37       200 $B A$ 0.47       200 $A B$ 0.47       200 $A B$ 0.48       400 $A B$ 0.44       300 $A B$ 0.44       300 $A B$ 0.45       200 $A B$ 0.46       300 $A B$ 0.46       300 $A B$ 0.45       200 $A B$ 1.41       400 $A B$ 1.43       500 $A B$ 1.44       500 $A B$ 1.43       500 $A B$ 1.44       500 $A B$ 1.44       500 $A B$ 1.45       500 $A B$ 1.44       500 $A B$ 1.45       500 $A B$ 1.46       600 $A B$ 1.42       7500 $A B$ 1.44       600 $A B$ 1.45       600 $A B$ 1.46       600 <td< th=""><th>MILES</th><th>FEEI</th><th>012345678901234</th><th>56/890123456</th><th>/89012345</th><th></th><th></th><th>36/890123436</th><th></th><th>•••</th><th></th><th>,</th><th>Enkpunkk</th><th>nnne.</th></td<>                                                                                                    | MILES | FEEI  | 012345678901234                            | 56/890123456 | /89012345                               |            |           | 36/890123436 |                                           | •••   |            | ,    | Enkpunkk | nnne. |
| 0.19       1000       Image: constraint of the second second s    | 0.09  | 500   | BA                                         |              |                                         |            |           | ., ' o       |                                           |       |            |      |          |       |
| 0.38       1500 $1$ $AB$ $0.37$ 3000 $I$ $AB$ $0.42$ 3500 $I$ $0.42$ 3500 $AB$ $0.45$ $AB$ $ 0.45$ $450$ $AB$ $0.45$ $450$ $AB$ $0.45$ $5500$ $AB$ $1.33$ $7000$ $AB$ $1.33$ $7000$ $AB$ $1.34$ $7500$ $A$ $1.42$ $7500$ $A$ $1.42$ $7500$ $A$ $1.42$ $7500$ $A$ $1.42$ $7500$ $A$ $1.42$ $7500$ $A$ $1.42$ $7500$ $A$ $1.42$ $7500$ $A$ $1.44$ $10000$ $AB$ $1.44$ $10000$ $A$ $1.44$ $10000$ $A$ $1.44$ $10000$ $A$ $1.44$ $10000$ $A$ $1.44$ $10000$ $A$ $1.44$                                                                                                    | 0.19  | 1000  | 1                                          |              | BA                                      |            |           |              |                                           |       |            |      |          |       |
| $ \begin{array}{cccccccccccccccccccccccccccccccccccc$                                                                                                    | 0.28  | 1500  |                                            |              |                                         | AB         |           |              | 100 C                                     |       |            |      |          |       |
| 0 $32$ 2000       I       IIII         0 $42$ 2000       I       AB       -         0 $42$ 4000       I       AB       -         0 $45$ 5000       I       AB       -         0 $45$ 5000       I       AB       -         0 $45$ 5000       I       AB       -         1 $44$ 500       I       AB       -         1 $42$ 7500       I       AB       -         1 $42$ 7500       I       AB       -         1 $42$ 7500       I       AB       -         1 $42$ 7500       I       AB       -         1 $43$ 500       I       AB       -         1 $48$ 1500       I       AB       -         1 $48$ 1500       I       AB       -         2 $72$ 12000       I       AB       -         2 $73$ 1200       I       AB       -         2 $73$ 1200       I       AB       -         2 $73$ 1200       I       AB       -                                                                                                    | 0.38  | 2000  |                                            |              | RA .                                    |            |           | · · ·        |                                           |       |            |      |          |       |
| 0.42 $1500$ $A$ $B$ $0.45$ $4500$ $A$ $B$ $0.45$ $5000$ $A$ $B$ $1.34$ $5500$ $A$ $B$ $1.32$ $4500$ $A$ $B$ $1.33$ $5000$ $A$ $B$ $1.32$ $4500$ $A$ $B$ $1.33$ $7000$ $A$ $B$ $1.42$ $7500$ $A$ $B$ $1.42$ $7500$ $A$ $B$ $1.42$ $7500$ $A$ $B$ $1.42$ $7500$ $A$ $B$ $1.42$ $7500$ $A$ $B$ $1.40$ $9500$ $A$ $B$ $1.41$ $B500$ $A$ $B$ $2.79$ $15000$ $A$ $B$ $2.71$ $1000$ $A$ $B$ $2.74$ $13000$ $A$ $B$ $2.75$ $14000$ $A$ $B$ $2.75$ $15000$ $A$ $B$                                                                                                    | 0.4/  | 3000  |                                            |              | PH ·                                    | AB         |           |              |                                           |       |            |      |          |       |
| $\begin{array}{cccccccccccccccccccccccccccccccccccc$                                                                                                    | 0.66  | 3500  |                                            |              |                                         | AB         |           |              |                                           |       |            |      |          |       |
| 0.63       4.00       A       B         1.04       500       A       B         1.14       4.000       A       B         1.13       6300       A       B         1.14       6300       A       B         1.13       6300       A       B         1.14       6300       A       B         1.13       6300       A       B         1.14       700       A       B         1.14       700       A       B         1.14       700       A       B         1.14       700       A       B         1.14       700       A       B         1.14       700       A       B         1.14       7000       A       B         1.14       7000       A       B         2.17       1200       A       B         2.18       1500       A       B         2.14       1200       A       B         2.15       1500       A       B         3.12       1500       A       B         3.12       1500       A       B                                                                                                    | 0.76  | 4000  | 1                                          |              |                                         | AB         |           | -            |                                           |       |            |      |          |       |
| 0.95       5000       A       B         1.14       6000       A       B         1.13       6200       A       B         1.13       700       A       B         1.13       700       A       B         1.13       700       A       B         1.13       700       A       B         1.13       700       A       B         1.13       700       A       B         1.13       700       A       B         1.13       700       A       B         1.14       1000       A       B         1.18       1000       AB       B         1.19       1000       AB       B         2.101       A       B       B         2.102       1       A       B         2.13       1300       A       B         2.14       1500       A       B         2.15       14000       A       B         3.12       1500       A       B         3.12       1500       A       B         3.13       1500       A       B <th>0.85</th> <th>4500</th> <th>1</th> <th></th> <th></th> <th>A B</th> <th></th> <th></th> <th></th> <th></th> <th></th> <th></th> <th></th> <th></th>                                                                                                    | 0.85  | 4500  | 1                                          |              |                                         | A B        |           |              |                                           |       |            |      |          |       |
| 1 $4 + 2500$ A       B         1 $43 + 2500$ A       B         1 $43 + 2500$ A       B         1 $42 + 2500$ A       B         1 $42 + 2500$ A       B         1 $42 + 2500$ A       B         1 $42 + 2500$ A       B         1 $42 + 2500$ A       B         1 $42 + 2500$ A       B         1 $42 + 2500$ A       B         1 $40 + 2500$ A       B         1 $40 + 2500$ A       B         1 $40 + 2500$ A       B         2 $40 + 12600$ A       B         2 $127 + 12600$ A       B         2 $12300 + 1$ A       B         2 $1230 + 1$ A       B         2 $123 + 12600 + 1$ A       B         2 $124 + 12600 + 1$ A       B         3 $12 + 12500 + 1$ A       B         3 $12 + 12500 + 1$ A       B         3 $12 + 12500 + 1$ A       B         3 $14 + 12600 + 1$ A       B         3 $14 + 12600 + 1$ A       B         3 $14 + $                                                                                                    | 0.95  | 5000  | I                                          |              |                                         | A          | B         |              |                                           |       |            |      |          |       |
| 1.13       4.000       Imp         1.23       7000       Imp         1.23       7000       Imp         1.23       7000       Imp         1.52       2000       Imp         1.52       2000       Imp         1.64       8500       Imp         1.69       1000       Imp         1.69       1000       Imp         1.69       1000       Imp         1.69       1000       Imp         2.00       11000       Imp         2.11       1500       Imp         2.12       1200       Imp         2.13       1500       Imp         2.14       15500       Imp         2.15       14000       Imp         2.14       15500       Imp         3.12       15000       Imp         3.12       15000       Imp         3.12       15000       Imp         3.13       1500       Imp         3.40       19000       Imp         3.40       19000       Imp         3.40       19000       Imp      Imp       Imp       Imp <tr< th=""><th>1.04</th><th>5500</th><th>1</th><th></th><th></th><th>A</th><th>В</th><th></th><th></th><th></th><th></th><th></th><th></th><th></th></tr<>                                                                                                    | 1.04  | 5500  | 1                                          |              |                                         | A          | В         |              |                                           |       |            |      |          |       |
| 1.23       2500       A       B         1.42       2500       A       B         1.42       2500       A       B         1.42       2500       A       B         1.43       2500       A       B         1.44       2500       A       B         1.450       7500       A       B         1.49       10500       A       B         1.49       10500       A       B         2.18       11500       A       B         2.19       12500       A       B         2.14       13000       A       B         2.15       13000       A       B         2.14       13000       A       B         2.15       13000       A       B         2.16       14000       A       B         2.13       12500       A       B         2.14       13000       A       B         3.12       15000       A       B         3.13       15000       A       B         3.14       16000       A       B         3.150       15000       A <th>1.14</th> <th>6000</th> <th>1</th> <th></th> <th>• · · · · · · · · · · · · · · · · · · ·</th> <th>A</th> <th>R</th> <th></th> <th></th> <th></th> <th></th> <th></th> <th></th> <th></th>                                                                                                    | 1.14  | 6000  | 1                                          |              | • · · · · · · · · · · · · · · · · · · · | A          | R         |              |                                           |       |            |      |          |       |
| 1.32       7000       A       B         1.42       7000       A       B         1.42       700       F       B         1.43       700       F       B         1.40       7500       A       B         1.40       7500       A       B         1.40       7500       A       B         1.40       7500       A       B         1.40       7500       A       B         1.40       7500       A       B         1.40       1000       AB       B         2.10       ISS00       A       B         2.11       1500       A       B         2.12       12000       A       B         2.13       15500       A       B         2.44       13000       A       B         2.74       15500       A       B         3.12       15500       A       B         3.12       15500       A       B         3.11       15500       A       B         3.12       15500       A       B         3.40       19000       A                                                                                                    | 1,23  | 6500  |                                            |              |                                         | <b>.</b>   |           |              |                                           |       |            |      |          |       |
| 1 $52$ $600$ 1       A       B         1.41 $6500$ 1       A       B         1.60 $7500$ 1       A       B         1.60 $7500$ 1       A       B         1.60 $7500$ 1       A       B         2.06       11000       1       A       B         2.19       11500       1       A       B         2.127       12200       1       A       B         2.137       12500       1       A       B         2.44       13000       1       A       B         2.45       14000       A       B       B         2.54       1500       A       B       B         3.03       16000       A       B       B         3.12       15000       A       B       B         3.12       15000       A       B       B         3.14       15000       A       B       B         3.40       19000       A       B       B         3.41       15000       A       B       B         3.40                                                                                                    | 1.33  | 7000  |                                            |              |                                         |            | в         |              |                                           |       |            |      |          |       |
| 1 1       1       0       0       A       B         1.60       9500       A       B       -         1.69       1000       A       B       -         1.69       1000       A       B       -         2.08       11000       I       AB       -         2.18       11500       I       AB       -         2.17       12500       A       B       -         2.17       12500       A       B       -         2.17       12500       A       B       -         2.17       12500       A       B       -         2.16       14000       A       B       -         2.51       13500       A       B       -         2.61       14000       A       B       -         2.72       14500       A       B       -         3.03       16000       A       B       -         3.12       17500       A       B       -         3.12       17500       A       B       -         3.69       19500       A       B       -         3.69<                                                                                                    | 1.52  | 8000  | 1 n                                        | A            |                                         | В          | -         |              |                                           |       |            |      |          |       |
| 1.70 $500$ A       B         1.60 $500$ A       B         1.80       1000       AB       AB         2.08       11000       AB       AB         2.08       11000       AB       AB         2.18       11500       AB       AB         2.19       11500       AB       AB         2.142       11500       AB       AB         2.154       11500       AB       AB         2.143       11500       AB       AB         2.154       13000       AB       B         2.154       13000       AB       B         2.154       14000       AB       B         2.164       15000       AB       B         3.10       14500       AB       B         3.11       14500       AB       B         3.12       14500       AB       B         3.13       17500       AB       B         3.40       19500       AB       B         3.61       19000       AB       B         3.62       19500       AB       B         3.64 <th>1.61</th> <th>8500</th> <th></th> <th></th> <th>A</th> <th>В</th> <th></th> <th></th> <th></th> <th></th> <th></th> <th></th> <th></th> <th></th>                                                                                                    | 1.61  | 8500  |                                            |              | A                                       | В          |           |              |                                           |       |            |      |          |       |
| 1.60       9500 i       A B         1.69       1000 i       A B         2.08       1100 i       A B         2.18       11500 i       A B         2.19       1200 i       A B         2.17       1200 i       A B         2.37       1200 i       A B         2.37       1200 i       A B         2.37       1200 i       A B         2.37       1200 i       A B         2.38       1300 i       A B         2.46       1300 i       A B         2.55       1450 i       A B         2.54       1300 i       A B         3.50 i       A B       B         3.51 i       1550 i       A B         3.52 i       1500 i       A B         3.51 i       1550 i       A B         3.51 i       1550 i       A B         3.51 i       1550 i       A B         3.50 i       1500 i       A B         3.60 i       A B         3.61 i       1500 i         3.62 i       1500 i         3.63 i       160 i         3.64 i       1600 i         3.65 i                                                                                                    | 1.70  | 9000  | 1                                          |              |                                         | A B        |           |              |                                           |       |            |      |          |       |
| 1.89       10000       1         1.99       10500       1         2.08       11000       AB         2.18       11500       1         2.17       12500       1         2.37       12500       1         2.44       13000       A         2.45       13500       1         2.54       13500       A         2.55       14500       A         2.54       1500       A         2.54       1500       A         2.54       1500       A         2.54       1500       A         3.50       1500       A         3.12       1500       A         3.12       1500       A         3.13       1750       A         3.50       1500       A         3.50       1500       A         3.50       1500       A         3.69       1500       A         3.69       1500       A         3.69       1500       A         3.69       1500       A         3.69       1500       A         4.17       2500 <th>1.80</th> <th>9500</th> <th>1</th> <th></th> <th></th> <th>A B</th> <th></th> <th></th> <th></th> <th></th> <th></th> <th></th> <th></th> <th></th>                                                                                                    | 1.80  | 9500  | 1                                          |              |                                         | A B        |           |              |                                           |       |            |      |          |       |
| 1.99       10500   $A^{B}$ 2.18       11500   $A^{B}$ 2.27       12500   $A^{B}$ 2.37       12500   $A^{B}$ 2.37       12500   $A^{B}$ 2.37       12500   $A^{B}$ 2.46       13500   $A^{B}$ 2.45       14500   $A^{B}$ 2.45       14500   $A^{B}$ 2.45       14500   $A^{B}$ 2.65       14500   $A^{B}$ 3.6100   $A^{B}$ 3.72       1700   $A^{B}$ 3.12       14500   $A^{B}$ 3.11       17500   $A^{B}$ 3.41       18000   $A^{B}$ 3.40       19000   $A^{B}$ 3.42       17000   $A^{B}$ 3.43       18000   $A^{B}$ 3.40       19000   $A^{B}$ 3.41       18000   $A^{B}$ 3.42       1702 1000   $A^{B}$ 3.43       18000   $A^{B}$ 3.44       25000   $A^{B}$                                                                                                    | 1.89  | 10000 | 1 I                                        |              |                                         | AB         |           |              |                                           |       |            |      |          |       |
| 2:08       11000       AB         2:19       11500       AB         2:27       12000       AB         2:44       13000       AB         2:45       13000       AB         2:46       13000       AB         2:47       12500       AB         2:46       13000       AB         2:47       1500       AB         2:48       15000       AB         2:49       15000       AB         2:41       15000       AB         3:41       16001       AB         3:41       16001       AB         3:40       AB       B         3:40       16001       AB         3:40       19001       AB         3:40       19001       AB         3:40       190001       AB         3:40       190001       AB         3:40       190001       AB         3:40       190001       AB         3:40       190001       AB         3:40       190001       AB         4:40       145000       AB         4:417       120001       AB                                                                                                    | 1,99  | 10500 | 1                                          |              |                                         | *          |           |              |                                           |       |            |      |          |       |
| 2.18       11500       A       B         2.27       12500       A       B         2.37       12500       A       B         2.46       13000       A       B         2.55       14000       A       B         2.65       1500       A       B         2.65       1500       A       B         2.77       15500       A       B         2.65       15000       A       B         2.64       15000       A       B         2.74       15500       A       B         3.03       16000       A       B         3.12       16500       A       B         3.12       17500       A       B         3.11       17500       A       B         3.60       19000       A       B         3.64       19500       A       B         3.69       19500       A       B         3.60       19000       A       B         3.61       12000       A       B         4.62       2500       A       B         4.72       2500       A </th <th>2.08</th> <th>11000</th> <th>1</th> <th></th> <th>6</th> <th>эR</th> <th></th> <th></th> <th></th> <th></th> <th></th> <th></th> <th></th> <th></th>                                                                                                    | 2.08  | 11000 | 1                                          |              | 6                                       | эR         |           |              |                                           |       |            |      |          |       |
| 2.27       12000         AB         2.37       12500         AB         2.44       13000         AB         2.45       13000         AB         2.45       14000         AB         2.45       1500         AB         2.45       1500         AB         2.46       1500         AB         2.47       1450         AB         2.48       1500         AB         3.41       1500         AB         3.11       1750         AB         3.12       1750         AB         3.13       1750         AB         3.41       1800         AB         3.41       1800         AB         3.60       1900         AB         3.61       1900         AB         3.62       1900         AB         3.64       1900         AB         3.64       1900         AB         3.64       1900         AB         3.64       1900         AB         3.65       1900         AB         3.64       1900         AB         3.65       1900                                                                                                    | 2.18  | 11500 |                                            |              |                                         | AR         |           |              |                                           |       |            |      |          |       |
| 2.46       13000         A       B $2.55$ 13500         A       B $2.65$ 13500         A       B $2.75$ 14500         A       B $2.75$ 14500         A       B $2.75$ 14500         A       B $2.75$ 14500         A       B $2.74$ 15500         A       B $3.03$ 16000         A       B $3.12$ 15500         A       B $3.12$ 15500         A       B $3.12$ 15500         A       B $3.11$ 1500         A       B $3.12$ 15500         A       B $3.11$ 1500         A       B $3.41$ 18000         A       B $3.42$ 19500         A       B $3.69$ 19500         A       B $4.67$ 21500         A       B $4.72$ 2500         A       B $4.52$ 2500         A                                                                                                    | 2.27  | 12000 | 1                                          |              |                                         | AB         | D         |              |                                           |       |            | N.   |          |       |
| 2.56       13000         A       B         2.65       14000         A       B         2.75       14500         A       B         2.64       15000         A       B         3.03       14000         A       B         3.03       14000         A       B         3.03       14000         A       B         3.12       1500         A       B         3.22       17000         AB       B         3.11       17500         A       B         3.31       17500         A       B         3.41       18000         A       B         3.50       18500         A       B         3.60       19000         A       B         3.60       19000         A       B         3.69       19500         A       B         3.79       10000         A       B         3.80       20000         A       B         4.07       21500         A       B         4.17       22000         A       B         4.35       23000         A       B <t< th=""><th>2.37</th><th>12500</th><th>1</th><th></th><th></th><th></th><th>p<br/>D</th><th></th><th></th><th></th><th>•</th><th></th><th></th><th></th></t<>                                                                                                    | 2.37  | 12500 | 1                                          |              |                                         |            | p<br>D    |              |                                           |       | •          |      |          |       |
| 2.45 $14000$ $A$ $B$ $2.75$ $14500$ $A$ $B$ $2.94$ $15500$ $A$ $B$ $2.94$ $15500$ $A$ $B$ $3.03$ $16000$ $A$ $B$ $3.12$ $16500$ $A$ $B$ $3.12$ $16500$ $A$ $B$ $3.11$ $17500$ $A$ $B$ $3.22$ $17000$ $A$ $B$ $3.11$ $17500$ $A$ $B$ $3.41$ $18000$ $A$ $B$ $3.60$ $19000$ $A$ $B$ $3.60$ $19000$ $A$ $B$ $3.69$ $19500$ $A$ $B$ $3.69$ $19000$ $A$ $B$ $3.69$ $19000$ $A$ $B$ $3.69$ $19000$ $A$ $B$ $4.92$ $21000$ $A$ $B$ $4.17$ $22000$ $A$ $B$ $4.36$ $23000$ $A$ $B$                                                                                                    | 2.10  | 13000 | 1                                          |              |                                         | <b>~</b> _ | р<br>R    |              |                                           |       |            |      |          |       |
| 2.75 $14500$ A       B $2.84$ $1500$ A       B $3.03$ $16000$ A       B $3.12$ $16500$ A       B $3.12$ $16500$ A       B $3.12$ $16500$ A       B $3.12$ $16500$ A       B $3.12$ $16500$ A       B $3.12$ $16500$ A       B $3.11$ $16500$ A       B $3.12$ $16500$ A       B $3.11$ $16000$ A       B $3.60$ $19000$ A       B $3.60$ $19000$ A       B $3.60$ $19000$ A       B $3.69$ $19000$ A       B $3.92$ $20000$ A       B $3.98$ $20000$ A       B $4.07$ $15500$ A       B $4.172$ $22000$ A       B $4.55$ $24000$ A                                                                                                    | 2.45  | 14000 |                                            |              |                                         | Å          | ĥ         |              |                                           |       |            |      |          |       |
| 2.84       1500       i       A       B         2.94       15500       i       A       B         3.03       16000       i       A       B         3.12       16500       i       A       B         3.22       17000       i       A       B         3.31       17500       i       A       B         3.31       17500       i       A       B         3.41       18000       i       A       B         3.40       19000       i       A       B         3.40       19000       i       A       B         3.49       19500       i       A       B         3.79       20000       i       A       B         3.88       20500       i       A       B         4.07       21500       i       A       B         4.17       22000       i       A       B         4.35       32500       i       A       B         4.45       23500       i       B       A         0ttt2t3t5t5t7t       i       A       B <tr< th=""><th>2.75</th><th>14500</th><th>1</th><th></th><th></th><th>Å</th><th>B</th><th></th><th></th><th></th><th></th><th></th><th></th><th></th></tr<>                                                                                                    | 2.75  | 14500 | 1                                          |              |                                         | Å          | B         |              |                                           |       |            |      |          |       |
| 2.94       155001       A       B         3.03       140001       A       B         3.12       165001       AB         3.21       17001       AB         3.31       175001       AB         3.31       180001       AB         3.41       180001       A         3.43       180001       A         3.44       180001       A         3.50       185001       A         3.60       195001       A         3.60       195001       A         3.61       195001       A         3.62       195001       A         3.63       195001       A         3.64       195001       A         3.65       195001       A         3.68       205001       A         4.97       210001       A         4.07       210001       A         4.15       240001       A         4.145       235001       A         4.145       235001       A         4.145       25001       A         4.145       25001       BA         4.145       250                                                                                                    | 2.84  | 15000 |                                            |              |                                         |            | A B       |              |                                           |       |            |      |          |       |
| 3.03       14000       I       A       B         3.12       16000       I       A       B         3.22       17000       I       A       B         3.31       17500       I       A       B         3.31       17500       I       A       B         3.41       18000       I       A       B         3.40       19000       I       A       B         3.60       19000       I       A       B         3.61       19500       I       A       B         3.62       19500       I       A       B         3.69       20000       I       A       B         3.68       20500       I       A       B         4.07       21500       I       A       B         4.17       22000       I       A       B         4.36       23000       I       A       B         4.36       23500       I       A       B         4.52       25000       I       B       I         4.64       24500       I       B       I         0                                                                                                    | 2.94  | 15500 | i i se se se se se se se se se se se se se |              |                                         |            | A B       |              |                                           |       |            |      |          |       |
| 3, 12 $14500$ AB $3, 22$ $17000$ AB $3, 31$ $17500$ A $3, 41$ $18000$ A $3, 50$ $18500$ A $3, 60$ $19000$ A $3, 60$ $19000$ A $3, 60$ $19000$ A $3, 60$ $19000$ A $3, 60$ $19000$ A $3, 60$ $19000$ A $3, 60$ $19000$ A $3, 60$ $20500$ A $3, 79$ $20000$ A $3, 68$ $20500$ A $3, 68$ $20500$ A $4, 07$ $21500$ A $4, 17$ $22000$ A $4, 17$ $22000$ A $4, 45$ $23500$ A $4, 45$ $23500$ A $4, 55$ $24000$ A $4, 73$ $25000$ $4$ $6, 02$ $4$ $4, 72$ $26000$ $4$ <th>3.03</th> <th>16000</th> <th>1</th> <th></th> <th></th> <th></th> <th>A B</th> <th></th> <th></th> <th></th> <th></th> <th></th> <th></th> <th></th>                                                                                                    | 3.03  | 16000 | 1                                          |              |                                         |            | A B       |              |                                           |       |            |      |          |       |
| $3, 22$ $17000$ AB $3, 31$ $15500$ AB $3, 41$ $18000$ AB $3, 41$ $18000$ AB $3, 40$ $19000$ AB $3, 60$ $19000$ AB $3, 69$ $19500$ AB $3, 69$ $19500$ AB $3, 69$ $20500$ AB $3, 79$ $20000$ AB $3, 98$ $21000$ AB $4, 07$ $21500$ AB $4, 07$ $21500$ AB $4, 17$ $22000$ AB $4, 22$ $22500$ AB $4, 45$ $23500$ AB $4, 45$ $23500$ AB $4, 52$ $23500$ AB $4, 45$ $23500$ BA $0^{-1}$ $1^{-1}$ $1^{-1}$ $0^{-1}$ $1^{-1}$ $1^{-1}$ $4, 73$ $25000$ $1^{-1}$ $4, 73$ $25000$ $1^{-1}$ $4, 73$ $25000$ $1^{-1}$ <tr< th=""><th>3.12</th><th>16500</th><th>1</th><th></th><th></th><th></th><th>AB</th><th></th><th></th><th></th><th></th><th></th><th></th><th></th></tr<>                                                                                                    | 3.12  | 16500 | 1                                          |              |                                         |            | AB        |              |                                           |       |            |      |          |       |
| 3.31 $17500$ I       A       B $3.41$ $18000$ A       B $3.50$ $18500$ I       A       B $3.60$ $19000$ I       A       B $3.69$ $19500$ I       A       B $3.79$ $20000$ I       A       B $3.79$ $20000$ I       A       B $3.98$ $20500$ I       A       B $4.07$ $21500$ I       A       B $4.17$ $22000$ I       A       B $4.17$ $22000$ I       A       B $4.26$ $22500$ I       A       B $4.36$ $23000$ I       A       B $4.43$ $23000$ I       A       B $4.52$ $24500$ I       BA $4.73$ $25000$ I       AB $4.73$ $25500$ I       AB $4.92$ $24500$ I       BA $4.92$ $26$                                                                                                    | 3.22  | 17000 | 1                                          |              |                                         |            | AB        |              |                                           |       |            |      |          |       |
| 3.41       18000       1 $A$ $B$ $3.60$ 19000       1 $A$ $B$ $3.69$ 19500 $A$ $B$ $3.79$ 20000 $A$ $B$ $3.98$ 20500 $A$ $B$ $3.98$ 20000 $A$ $B$ $4.07$ 21500 $A$ $B$ $4.17$ 22000 $A$ $B$ $4.26$ 22500 $A$ $B$ $4.36$ 23000 $A$ $B$ $4.34$ 23000 $A$ $B$ $4.45$ 23500 $A$ $B$ $4.45$ 23500 $A$ $B$ $4.45$ 23500 $A$ $B$ $4.45$ 23500 $A$ $B$ $4.45$ 25000 $A$ $B$ $4.63$ 25000 $A$ $B$ $4.73$ 25000 $B$ $A$ $4.92$ 26000 $B$ $A$ $5.02$ 26500 $A$ $B$                                                                                                    | 3.31  | 17500 | 1                                          |              |                                         |            | A         | B            |                                           |       |            |      |          |       |
| 3:40       19000       A       B         3:49       19500       A       B         3:49       19500       A       B         3:79       20000       A       B         3:98       21000       A       B         3:98       21000       A       B         4:07       21500       A       B         4:17       22000       A       B         4:17       22000       A       B         4:36       23000       A       B         4:36       23000       A       B         4:45       23500       A       B         4:45       23500       A       B         4:64       24500       A       B         4:64       24500       B       A         4:63       25500       B       A         6:02       26500       B       A         5:02       26500       B       A         5:11       27000       BA       B                                                                                                    | 3.41  | 18000 |                                            |              |                                         |            |           | B<br>4       |                                           |       |            |      |          |       |
| 3.60       1000       A       B         3.79       20000       A       B         3.68       20500       A       B         3.98       21000       A       B         4.07       21500       A       B         4.17       22000       A       B         4.17       22000       A       B         4.17       22000       A       B         4.18       23000       A       B         4.145       23500       A       B         4.35       23500       A       B         4.45       23500       A       B         4.45       23500       A       B         4.55       24000       A       B         4.64       24500       B       A         7       B       A       B         0+11+215+5+5+07+       A         4.92       26000       B       A         5.02       24500       B       A         5.11       27000       B       B                                                                                                    | 3,70  | 19000 |                                            |              |                                         |            |           | ,            |                                           |       |            |      |          |       |
| $3.77$ $20000$ A       B $3.88$ $20500$ A       B $3.98$ $21000$ A       B $4.07$ $21500$ A       B $4.07$ $22500$ A       B $4.17$ $22000$ A       B $4.26$ $22500$ I       A       B $4.36$ $23000$ I       A       B $4.36$ $23000$ I       A       B $4.45$ $23500$ I       A       B $4.45$ $23500$ I       A       B $4.45$ $23500$ I       A       B $4.45$ $24500$ I       B       A $4.62$ $4500$ I       B       A $0^{++1}$ $4^{+5}$ $4^{+7}$ $7^{++7}$ $4.83$ $25500$ I       B       A $5.02$ $26000$ I       B       A $5.02$ $26500$ I       I       B $5.11$ <t< th=""><th>3.69</th><th>19500</th><th>1</th><th></th><th></th><th></th><th>A E</th><th>5<br/>5</th><th></th><th></th><th>. •</th><th></th><th></th><th></th></t<>                                                                                                    | 3.69  | 19500 | 1                                          |              |                                         |            | A E       | 5<br>5       |                                           |       | . •        |      |          |       |
| $3.68$ $20500$ $A$ $B$ $3.98$ $21000$ $A$ $B$ $4.07$ $21500$ $A$ $B$ $4.17$ $22000$ $A$ $B$ $4.26$ $22500$ $A$ $B$ $4.26$ $22500$ $A$ $B$ $4.26$ $22500$ $A$ $B$ $4.36$ $23000$ $A$ $B$ $4.36$ $23000$ $A$ $B$ $4.45$ $23500$ $A$ $B$ $4.45$ $23500$ $A$ $B$ $4.45$ $23500$ $B$ $A$ $4.64$ $24500$ $B$ $A$ $4.73$ $25000$ $B$ $A$ $0^{++1}$ $4^{+-5}$ $4^{+7}$ $4.82$ $25500$ $B$ $A$ $4.92$ $24000$ $B$ $A$ $5.02$ $26500$ $B$ $A$ $5.11$ $27000$ $B$ $A$                                                                                                    | 3.79  | 20000 | 1                                          |              |                                         | N          | A         | В            |                                           |       |            |      |          |       |
| 3.98 $21000$ i       A       B $4.07$ $21500$ i       A       B $4.17$ $22000$ i       A       B $4.17$ $22000$ i       A       B $4.26$ $22500$ i       A       B $4.36$ $23000$ i       A       B $4.36$ $23000$ i       A       B $4.36$ $23500$ i       A       B $4.45$ $23500$ i       A       B $4.55$ $24000$ i       AB       B $4.64$ $24500$ i       BA                                                                                                    | 3.88  | 20500 | 1                                          |              |                                         |            | A E       | <b>)</b> - 1 |                                           |       |            | *    |          | 7     |
| 4.07 $21500$ I $A$ $B$ $4.17$ $22000$ I $A$ $B$ $4.26$ $22500$ I $A$ $B$ $4.36$ $23000$ I $A$ $B$ $4.36$ $23000$ I $A$ $B$ $4.36$ $23000$ I $A$ $B$ $4.45$ $23500$ I $A$ $B$ $4.55$ $24000$ I $BA$ $4.64$ $24500$ I $BA$ $0$ $0$ $BA$ $0$ $0$ $0$ $0$ $0$ $0$ $0$ $0$ $0$ $0$ $0$ $0$ $0$ $0$ $0$ $0$ $0$ $0$ $0$ $0$ $0$ $0$ $0$ $0$ $0$ $0$ $0$ $0$ $0$ $0$ $0$ $0$ $0$ $0$ $0$ $0$ $0$ $0$ $0$ $0$ $0$                                                                                                    | 3.98  | 21000 | 1                                          |              |                                         |            | A E       | \$           |                                           |       |            | 1.1  |          |       |
| $4, 17$ $22000$ I $A$ $B$ $4, 26$ $22500$ I $A$ $B$ $4, 36$ $23000$ I $A$ $B$ $4, 45$ $23500$ I $A$ $B$ $4, 45$ $23500$ I $A$ $B$ $4, 55$ $24000$ I $AB$ $4, 64$ $24500$ I $BA$ $0^{+} 1 1 2 1 2 1 3 1 5 1 6 7 1 7 1 $                                                                                                    | 4.07  | 21500 |                                            |              |                                         |            | A B       |              |                                           |       |            |      |          |       |
| $4.26$ $22500$ i       A       B $4.36$ $23000$ i       A       B $4.45$ $23500$ i       A       B $4.52$ $23500$ i       A       B $4.52$ $24000$ i       A       B $4.52$ $24000$ i       BA       BA $0^{++1}$ $2^{++3}$ $7^{++7++7++7++7++$                                                                                                    | 4,17  | 22000 | 1                                          |              |                                         |            | A B       |              |                                           |       |            |      |          |       |
| 4.36       23000       i       A       B         4.45       23500       i       A       B         4.55       24000       i       AB         4.55       24000       i       BA         4.64       24500       i       BA         0       0                                                                                                    | 4.26  | 22500 | 1                                          |              |                                         |            | A B       |              |                                           |       |            |      |          |       |
| 4.55 $2500$ $B$ $4.55$ $24000$ $AB$ $4.64$ $24500$ $BA$ $4.73$ $25000$ $BA$ $0+1$ $BA$ $0+1$ $AB$ $4.83$ $25500$ $AB$ $4.92$ $26000$ $BA$ $5.02$ $26500$ $BA$ $5.02$ $26500$ $BA$ $5.11$ $27000$ $BA$                                                                                                    | 4,36  | 23000 | 1                                          |              |                                         |            | A 5       |              | 1. A. A. A. A. A. A. A. A. A. A. A. A. A. |       |            |      |          |       |
| $4, 64$ $24500$ $1$ $B$ $4, 64$ $24500$ $1$ $B$ $4, 73$ $25000$ $0^{++1}$ $B$ $0^{++1}$ $5$ $+7$ $4, B3$ $25500$ $1$ $AB$ $4, 92$ $26000$ $1$ $B$ $5, 02$ $26500$ $1$ $4$ $5, 02$ $26500$ $1$ $4$ $5, 11$ $27000$ $1$ $BA$                                                                                                    | 4,40  | 23200 | 1 <b>1</b> 1                               |              |                                         |            | п р<br>44 |              |                                           |       |            |      |          |       |
| 4.73     25000 i       0+1                                                                                                    |       | 24500 |                                            | · •          |                                         |            | B A       |              |                                           |       |            |      |          |       |
| 0                                                                                                    | 4.71  | 25000 |                                            |              |                                         |            | BA        |              |                                           |       |            |      |          |       |
| 4.83     25500 i     AB       4.92     26000 i     B A       5.02     26500 i     4       5.11     27000 i     BA                                                                                                    | 7173  | 20000 | 0+1                                        | ++-          | 3                                       | +4         | +5        | ++-          | +                                         |       |            |      |          |       |
| 4.92     26000 i     B A       5.02     26500 i     4       5.11     27000 i     BA       5.21     27000 i     BA                                                                                                    | 4183  | 25500 | 1                                          |              |                                         |            | AB        |              |                                           |       |            |      |          |       |
| 5.02 26500 1 4<br>5.11 27000 1 BA                                                                                                    | 4.92  | 26000 | 1                                          |              |                                         |            | B A       |              |                                           |       |            |      |          |       |
| 5.11 27000 I BA                                                                                                    | 5.02  | 26500 | 1                                          |              |                                         |            |           |              |                                           |       |            |      |          |       |
|                                                                                                    | 5.11  | 27000 | 1                                          |              |                                         |            | БА        |              |                                           |       |            |      |          |       |
| 5/21 2/000 T B A                                                                                                    | 5.21  | 27500 | 1                                          |              |                                         |            | ΒA        |              |                                           |       | -          |      |          |       |

FIGURE 8. Multiple Study Speed Profile Sample Output

| TE<br>978. | TIME<br>3 1219 | DISTANCE<br>(HILES)<br>10.76 | TRAVEL<br>TIME HI<br>12.55 | PE<br>N ST | RCENT<br>DP TH<br>7.00 | IRA<br>TINE<br>1 | VEL<br>/HIL<br>115 | AVERAG<br>Sped H<br>51.4 | IE NE<br>IPH GE<br>15 | AN VEL<br>RADIENT<br>0.02 | GREENSHLD<br>Index<br>945.91 | ) STO<br>/NI<br>0. | °S VE<br>Le DS<br>19 56 | H_DIST<br>RP(FT)<br>825.00 |       |          |      |
|------------|----------------|------------------------------|----------------------------|------------|------------------------|------------------|--------------------|--------------------------|-----------------------|---------------------------|------------------------------|--------------------|-------------------------|----------------------------|-------|----------|------|
|            |                |                              | SP.                        | EED P      | ROFILE                 | PLOT             | FOR L              | INK 290                  | 107                   |                           | 6                            | 7                  | EVENT                   | ·                          |       | •        |      |
| 5          | FEET 0         | 123456789                    | 01234567                   | 89012      | 345678                 | 901234           | 56789              | 0123456                  | 789012                | 2345678                   | 9012345678                   | 9012345            | (*+*)                   | CTL/SC/NP                  | FEET  | LANDMARK | NAME |
| 9<br>9     | 500 1          | A                            |                            |            |                        |                  |                    |                          |                       |                           |                              |                    | 4                       |                            |       |          |      |
| 9          | 1000 1         |                              |                            |            |                        | A                |                    |                          |                       |                           |                              |                    | • •                     |                            |       |          |      |
| B<br>R     | 2000           | •                            |                            |            |                        | A                | •                  | •                        |                       |                           |                              |                    |                         |                            |       |          |      |
| 7          | 2500 1         |                              |                            |            | A                      |                  |                    |                          |                       |                           |                              |                    |                         |                            |       |          |      |
| 7          | 3000 i         |                              |                            |            |                        |                  | A                  | •                        |                       |                           |                              |                    |                         |                            |       |          |      |
| 6          | 3500 1         |                              |                            |            |                        |                  |                    | Å                        |                       |                           |                              |                    |                         |                            |       |          |      |
| 6<br>5     | 4000 1         |                              |                            |            |                        |                  |                    | Â                        |                       |                           |                              |                    |                         |                            |       | - ·      | •    |
| 5          | 5000 1         |                              |                            |            |                        |                  |                    | 6                        | A                     |                           |                              |                    |                         |                            |       |          |      |
| 4          | 5500 1         |                              |                            |            |                        |                  | ι                  |                          | A                     |                           |                              |                    |                         |                            |       |          |      |
| 4          | 6000 1         |                              |                            |            |                        |                  |                    | Δ,                       | •                     |                           |                              |                    |                         |                            |       |          |      |
| 3          | 1 0006         |                              |                            |            |                        |                  |                    | A                        |                       |                           |                              |                    |                         |                            |       |          |      |
| 3<br>2     | 7500 1         |                              |                            |            |                        |                  |                    | A                        |                       |                           |                              |                    |                         |                            |       |          |      |
| 2          | 8000 1         |                              |                            |            |                        |                  | A                  |                          |                       |                           |                              |                    | <b>+</b> ·              | +                          |       |          |      |
| 1          | 8500 I         |                              |                            |            |                        |                  |                    | A A                      |                       |                           |                              |                    |                         |                            |       |          |      |
| 0          | 9000 1         |                              |                            |            |                        |                  |                    |                          |                       |                           |                              |                    |                         |                            |       |          |      |
| 0          | 10000          |                              |                            |            |                        |                  | A                  | •                        |                       |                           |                              |                    | ++                      | +                          |       |          |      |
| 7<br>9     | 10500          |                              | ~                          |            |                        |                  |                    |                          |                       |                           |                              |                    |                         |                            |       |          |      |
| 8          | 11000          |                              |                            |            |                        |                  | A                  |                          |                       |                           |                              |                    |                         |                            |       |          |      |
| 8          | 11500          |                              |                            |            |                        |                  |                    | A _                      |                       |                           |                              |                    |                         |                            |       |          |      |
| 7          | 12000          |                              |                            |            |                        |                  |                    | - A                      |                       |                           |                              |                    |                         |                            |       |          |      |
| Å          | 13000          |                              |                            |            |                        |                  |                    | •••                      | A                     |                           |                              |                    |                         |                            |       |          |      |
| 6          | 13500          |                              |                            |            |                        |                  |                    |                          | A                     |                           | • .                          |                    |                         |                            |       |          |      |
| 5          | 14000          |                              |                            |            |                        |                  |                    |                          | A                     |                           |                              |                    |                         |                            |       |          |      |
| 5          | 14500          |                              |                            |            |                        |                  |                    |                          | <b>n</b>              |                           |                              |                    |                         |                            |       |          |      |
| 4          | 15000          |                              |                            |            |                        |                  |                    |                          | A                     |                           |                              |                    |                         |                            |       |          |      |
| 3          | 16000          |                              |                            |            | • .                    |                  |                    |                          | A,                    |                           |                              |                    |                         | 5                          |       |          |      |
| 2          | 16500          | L .                          |                            |            |                        |                  |                    |                          | . A                   |                           |                              |                    |                         |                            |       |          |      |
| 2          | 17000          | Ì                            | •                          |            |                        |                  |                    |                          | A                     | م                         |                              |                    |                         |                            |       |          |      |
| 1          | 1/500          |                              |                            |            |                        |                  |                    |                          |                       | A                         |                              |                    |                         |                            | 11 A. |          | .,   |
| 0          | 18500          |                              |                            |            |                        |                  |                    |                          |                       | A                         |                              |                    |                         |                            |       |          | , i  |
| 0          | 19000          | Ì                            |                            |            |                        |                  |                    |                          |                       | A                         |                              |                    |                         |                            |       |          |      |
| 9          | 19500          | 1                            |                            |            |                        |                  |                    |                          |                       | · A                       |                              |                    |                         |                            |       |          |      |
| 9          | 20000          |                              |                            |            |                        |                  |                    |                          |                       | A                         |                              |                    |                         |                            |       |          |      |
| 18         | 20500          |                              |                            |            |                        |                  |                    |                          |                       | Â                         |                              |                    |                         |                            |       |          |      |
| 17         | 21500          |                              |                            |            |                        |                  |                    |                          |                       | A                         |                              |                    |                         |                            |       |          |      |
| 7          | 22000          | 1                            |                            |            |                        |                  |                    |                          |                       | A                         |                              |                    |                         |                            |       |          |      |
| 26         | 22500          | l .                          |                            |            |                        |                  |                    |                          |                       | A                         |                              |                    |                         |                            |       | •        |      |
| 6          | 23000          | 1                            |                            |            |                        |                  |                    |                          |                       | м<br>А                    |                              |                    |                         |                            |       |          |      |
| 15         | 23500          | 1                            |                            |            |                        |                  |                    |                          | A                     | ••                        |                              |                    |                         |                            |       |          |      |
| 54<br>54   | 24500          |                              |                            |            |                        |                  |                    |                          | A                     |                           | r                            |                    |                         |                            |       |          |      |
|            |                |                              |                            |            |                        |                  |                    |                          | •                     |                           |                              |                    |                         |                            |       |          |      |

FIGURE 9. Single Study Speed Profile Sample Output

LINK 290107 SUMMARY STATISTICS 12/17/03 BEGIN DATE ##/##/## END DATE ##/##/## BEGIN TIME 1100 END TIME 1200 DRIVER #### VEHICLE #### WEATHER #### PAVEHENT #### (ASTERISKS ABOVE DENOTE ITEM WAS UNSFECIFIED)

|          |      | DISTANCE | TRAVEL   | PERCENT | TRAVEL   | AVERAGE  | NEAN VEL | GREENSHLD | STOPS | VEH NICE |
|----------|------|----------|----------|---------|----------|----------|----------|-----------|-------|----------|
| DATE     | TIME | (HILES)  | TIME NIN | STOP TH | TINE/HIL | SPED NEH | GRADIENT | THDEX     | /HILE | DSRF(FT) |
| 12/ 9/83 | 1144 | 11.23    | 13.15    | 6.00    | 1.17     | 51.22    | 0.02     | 803.83    | 0.27  | 59276.00 |

#### EVENT FLOT FOR LINK 290107

| CUML<br>NILES | CUML<br>FEET | 0123456789 | 1 2<br>9012345678901 | 3<br>12345678901 | 4<br>234567890123 | 5<br>45478901234 | ن<br>56789012345 | 7<br>5789012345 | EVENT<br>(111) | CTL/SC/HP | FEET | LANDNARK | NAILE |
|---------------|--------------|------------|----------------------|------------------|-------------------|------------------|------------------|-----------------|----------------|-----------|------|----------|-------|
| 0.00          | 0            | 1          |                      |                  |                   |                  |                  |                 |                |           |      |          |       |
| 0.05          | 264          | ł          |                      | ĥ                |                   |                  |                  |                 | 11             |           |      |          |       |
| 0.07          | 396          | I          | ĥ                    |                  |                   |                  |                  |                 | .!             |           |      |          |       |
| 1.42          | 7524         | 1 A        |                      |                  |                   |                  |                  |                 |                |           |      |          |       |
| 2.05          | 10824        | 1          |                      |                  | n -               |                  |                  |                 | 1              |           |      |          |       |
| 8.40          | 44352        | 1          |                      |                  |                   | Â                |                  |                 |                |           |      |          |       |
| 8.42          | 44484        | 1          |                      |                  |                   | 6                |                  |                 |                |           |      |          |       |

FIGURE 10.

Event Plot Sample Output

# VI. LINK DICTIONARY ADDITIONS

The Tridaqs link dictionary update program (program name:LINKUP) provides the function of making additions to the link dictionary file (LINKDICT). The link dictionary furnishes link distance, facility name, milepost at beginning of link, and landmark at end of link, to the processor and plot programs. The link dictionary records are each 22 bytes long, and the user may keep as large a dictionary on line as practical. A separate program provides a link deletion feature to remove unused links from the file to keep it a manageable size. The disk files used by LINKDICT are shown in Figure 11.

The command sequence for the link dictionary update program is:

EXEC FROM RUN#LINKUP  $\triangle$  initiate WYLBUR dialogue

PROGRAM TO ADD LINKS TO LINK DICTIONARY △ messages from Enter link number(1-999999), or cr to △ link dictionary continue same link, or END to execute △ update program

Enter link number to begin definition of new link, return to continue definition of link, or END to initiate execution of link dictionary update program.

NEW LINK X BEGINNING Enter control number (1-9999), or cr to ignore control, section, milepoint

> A new link is being defined, and X is repeated for verification. Enter the control number of the control, section, & milepoint (CSMP) designation for the beginning of the link. If CSMP is not needed, enter a simple return.

Enter section number (1-99)

A control number was entered; enter section number 1-99.

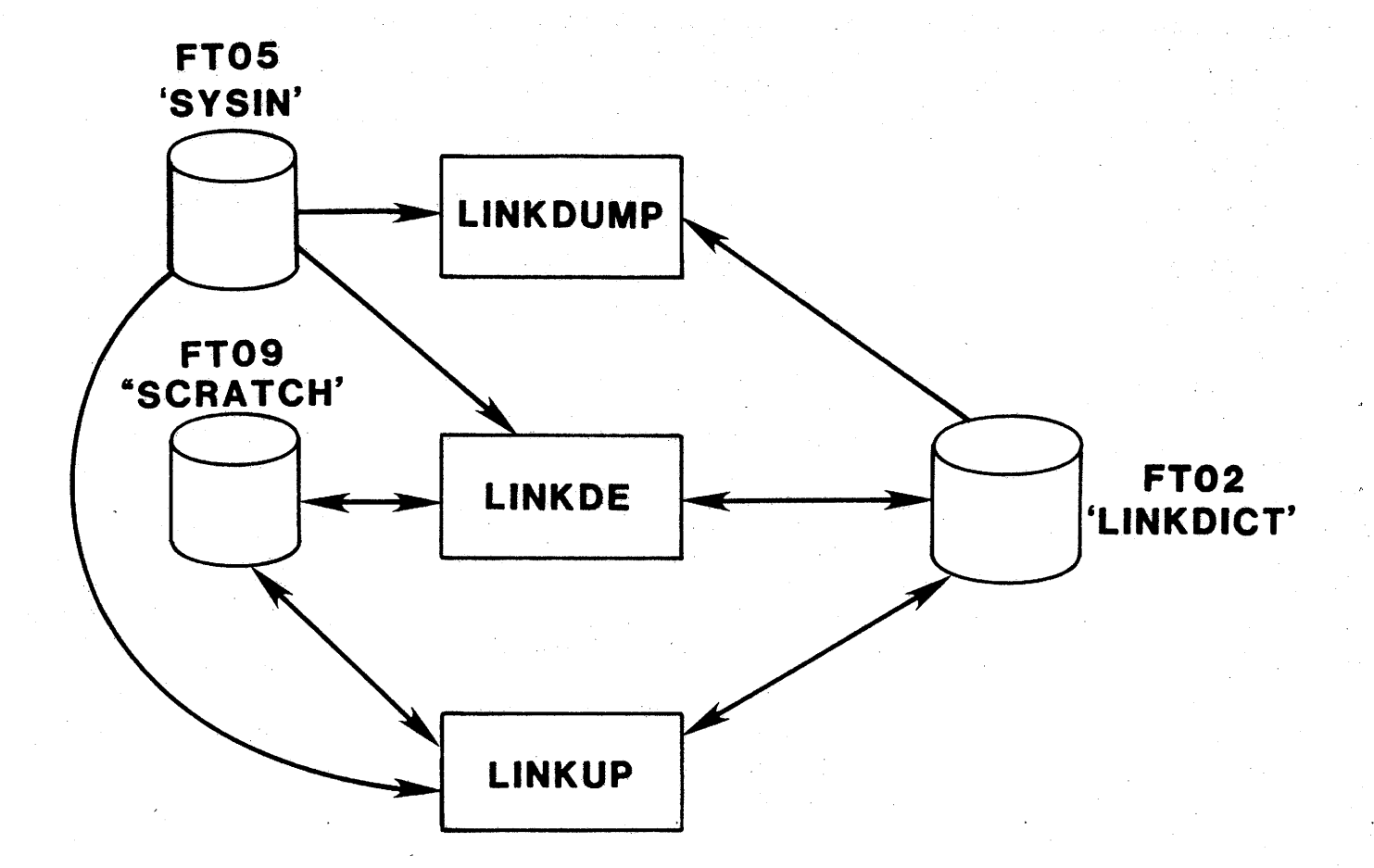

FIGURE 11. Link Dictionary Maintenance Programs File Accession

Enter milepoint (0-999)

Enter milepoint designation in tenths of miles 0-999. Enter landmark distance in feet (100-999999)

This message appears only during the continuation phase of the link definition. Enter the distance to the landmark in feet 100-999999. Sublink definitions less than 100 feet are not permitted.

Enter name of landmark (30 character maximum) ?

Enter the name of the landmark, up to 30 characters. If 30 characters are exceeded, the above message will be reissued.

# CONTINUATION CARD LIMIT OF 99 EXCEEDED

A link may consist of a maximum of 100 sublinks. If this limit is exceeded, the above message is issued.

See Chapter IX, section F for a discussion of error messages that can occur with the execution of LINKUP.

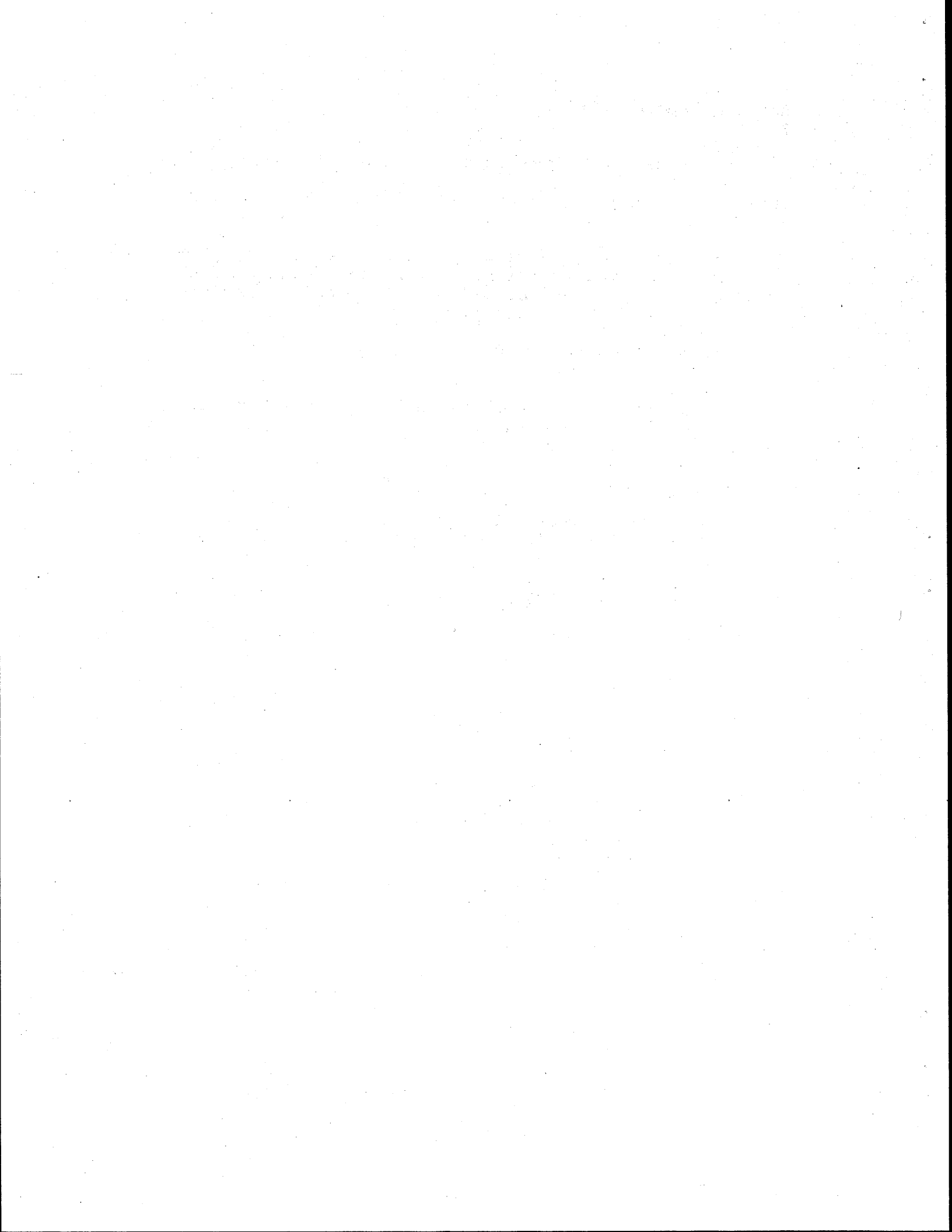

# VII. LINK DICTIONARY DELETIONS

The Tridaqs link dictionary deletion program (program name: LINKDE) deletes a specified link from the link dictionary. The disk files used by LINKDE are shown in Figure 11.

The command sequence for the link dictionary deletion program

is:

EXEC FROM RUN#LINKDE  $\triangle$  initiate WYLBUR dialogue

| PROGRAM TO | DELETE | LINKS F    | ROM LIN | K DICTI | ONARY   | Δ | messages   |
|------------|--------|------------|---------|---------|---------|---|------------|
| Enter link | number | (1 - 9999) | 99), or | END to  | execute | Δ | from link  |
| ?          |        |            |         | .*      | •       | Δ | dictionary |
| -          |        |            |         |         |         | Δ | deletion   |
|            |        |            |         |         |         | Δ | program    |

Enter number of link to delete, or END to initiate execution of link dictionary deletion program.

See Chapter IX, section D for a discussion of error messages that can occur with the execution of LINKDE.

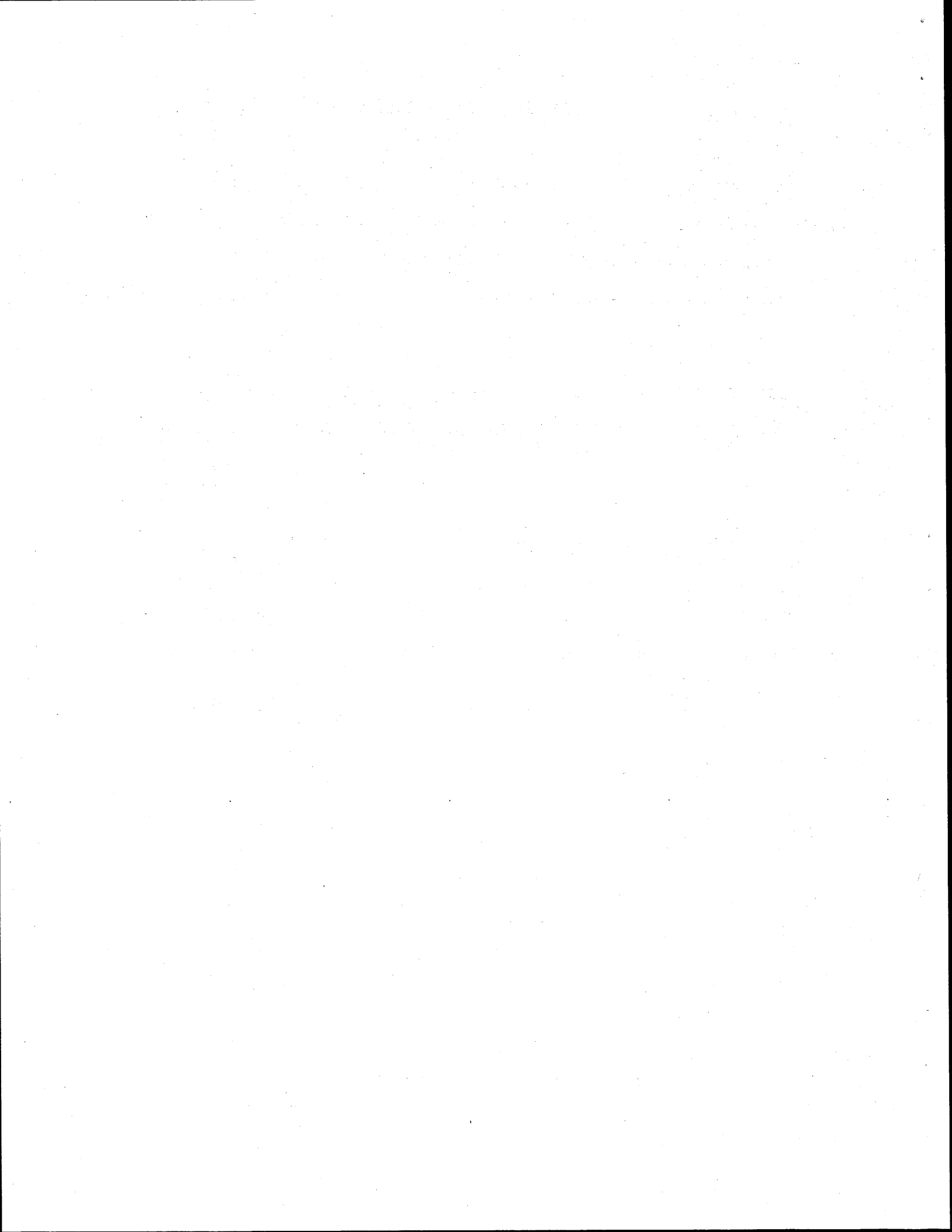

# VIII. LINK DICTIONARY DUMP

The Tridaqs link dictionary dump program (program name: LINKDUMP) dumps the contents of the link dictionary in the format shown in Figure 12. No operating parameters or link numbers are required for execution of the program, since the entire dictionary is dumped. The disk files used by LINKDUMP are shown in Figure 11.

The command sequence for the link dictionary dump program is:

EXEC FROM RUN#LINKDUMP

 $\triangle$  initiate WYLBUR dialogue

PROGRAM TO DUMP ENTIRE LINK DICTIONARY FILE  $\triangle$  message from link  $\triangle$  dictionary dump  $\triangle$  program

See Chapter IX, section E for a discussion of error messages that can occur with the execution of LINKDUMP.

| LINK  | CONTROL    | SECTION | MILEPOINT | FEET         | LANDMARK        |
|-------|------------|---------|-----------|--------------|-----------------|
| 45626 | 4632       | 1       | 1         | 0            | US270 @ FM1760  |
| 45626 | 0          | 0       | 0         | 26400        | US290 @ FM529   |
| 45626 | 0          | 0       | 0         | 36960        | US290 @ BINGLE  |
| 45626 | 0          | 0       | <b>0</b>  | 14520        | US290 @ ANTOINE |
| 45626 | 0          | 0       | 0         | 10560        | US270 @ IH610   |
| 45626 | 0          | 0       | • •       | 7240         | IH610 @ IH10    |
| 45626 | -0         | 0       | 0         | 7700         | IH6100WASHINGTN |
| 45626 | 0          | 0       | 0         | 25740        | IH610 @ IH45    |
| 45626 | 0          | 0       | 0         | <u> 3600</u> | IH450WASHINGTON |
| 45626 | 0          | 0       | 0         | 1320         | IH450MENORIAL   |
| 45626 | 0          | 0       | 0         | 1848         | IH450ALLEN PKY  |
| 45626 | 0          | 0       | 0         | 6072         | IH45 Q MAIN     |
| 45626 | 0          | 0       | 0         | 7128         | IH45 @ US57     |
| 45626 | 0          | 0       | 0         | 15840        | IH450M.L.KING   |
| 45626 | 0          | 0       | 0         | 7392         | IH450WAYSIDE    |
| 45626 | 0          | 0       | 0         | 14520        | IH45 @ IH610    |
| 45626 | 0          | 0       | 0         | 5808         | IH450BROADWAY   |
| 45626 | 0          | . 0     | 0         | 15480        | IH450 ARPT BLVD |
| 45626 | 0          | 0       | 0         | 8712         | IH45 GEDGEBROOK |
| 45626 | 0          | • •     | 0         | 7128         | IH45 0 SHAVER   |
| 45626 | 0          | 0       | 0         | 13744        | IH45 @ FN553    |
| 45626 | 0          | 0       | 0         | 3072         | IH45 @ FM1959   |
| 45626 | 0          | 0       | 0         | 16104        | IH45 @ FM 2351  |
| 45626 | 0          | 0       | 0         | 12672        | IH450NASA RD 1  |
| 45626 | 0          | 0       | 0         | 6600         | IH45 @ FN528    |
| 45626 | - <b>Q</b> | 0       | 0         | 13728        | IH45 @ FM518    |
| 45626 | 0          | 0       | 0         | 13104        | IH45 @ FN646    |
| 45626 | 0          | 0       | 0         | 11880        | IH45 @ FM517    |

FIGURE 12. LINKDUMP Sample Output

## IX. SUMMARY STATISTICS FILE DUMP

The Tridaqs summary statistics file dump program (program name:DUMPSUMM) dumps the contents of the summary statistics file in the format shown in Figure 13. No operating parameters or link numbers are required for execution of the program, since the entire summary statistics file is dumped. This program is used primarily for debugging purposes, and would seldom be used for general purposes. The disk files used by dumpsumm are shown in Figure 14.

The command sequence for the summary statistics file dump program is:

EXEC FROM RUN#DUMPSUMM

 $\triangle$  initiate WYLBUR dialogue

PROGRAM TO DUMP ENTIRE TRIDAQS SUMMARY STATISTICS FILE  $\triangle$  initial message

- $\triangle$  from WYLBUR
- $\triangle$  EXECUTE program

See Chapter IX, section B for a discussion of error messages that can occur with the execution of DUMPSUMM.

| 296122          | 726   | 1 - | 12              |       | . 9            | 83    | 5        | 34 33<br>19 91 | 1 360316    | 6.67 | 1          | 1      | 0,00   | 0.0     | 2   |
|-----------------|-------|-----|-----------------|-------|----------------|-------|----------|----------------|-------------|------|------------|--------|--------|---------|-----|
| 28261           | 12.10 |     | - 11-10-1-<br>N | · . · | 47             | 1.7.2 | 20.04    |                | 401.1       | •••• |            | 3110   |        |         |     |
| 0.37.           | 000   |     |                 | v     | 0              | 0.7   | 4        | 5.3            | 1 333310    |      | 1          | 1      | 0.80   | 0.0     |     |
| 290107          | 897   | 1   | 1               |       | ~              | 00    | 10.01    |                | 75.99       | 0.05 | •          | 1.79   | 53.0   | 292.22  | 7   |
| 53844           | 14.98 |     | 1               | •     | 9              | 00    | 40104    | 37.07          | 33172       | 0100 |            |        |        |         |     |
| 0.88            | • • • |     | U               | Ŷ     | 0              | 07    | -        | 17 11          | 1 7:1710    |      | 1          | 1      | 0.80   | 0.0     |     |
| 290501          | 669   | 1   | 0 07            |       | · ·            |       | en're    | 74.11          | 17 70       | FA 5 | •          | 1.42   | 0.02   | 850.24  | . 1 |
| 49599           | 11.15 |     | 0.27            | •     | 4              | 1     | 30.33    | / 7 / 1 7      |             |      |            |        | 0102   |         | •   |
| 0.11            | . 0   |     | 0               | 0     | •              |       | <u> </u> | 70 70          | 1 7/1710    |      | 1          | 1      | 5.00   | 0.0     |     |
| 290107          | 875   | 1   | 12              |       | <del>.</del> . | 83    |          | 30 27          | 1 200310    | 0 62 | •          | 1 30   | 0.02   | 179.01  |     |
| 54820           | 14,56 |     | 1.42            | 1     | 10             | 81    | 44.20    | 34174          | 23137       | 0.07 |            | 1.44   | V.V.   |         |     |
| 0.37            | 0     |     | 0               | 0     | ~              | 07    | _        | 10 27          |             |      | . 1        | ··· •  | 0.08   | 0.0     |     |
| 290501          | 723   | 1   | 12              |       | . 9            | ្រះ   | r        | 10 20          | 1 700710    | a    | *          | . 1 27 | 0.00   | 274.17  | . 1 |
| 55778           | 12.05 |     | 0.48            | • •   | 4              | 58    | 52,00    | // • 1 5       | 20,40       | 0    |            | 1.0/   | 0.02   | //0143  | · • |
| 0.09            | 0     |     | 0               | 0     | _              |       | 0        | 7 10           |             |      | · •        |        | 0.90   | A. A    |     |
| 905107          | 739   | 1   | 12              |       | . 7            | 83    |          | 3 42           | 10 10 00010 | 0 04 | *          | 1 22   | 0.00   | 1057.97 | 1   |
| 56541           | 12.32 |     | 0.08            |       | 1              | 67    | 52.17    | 10101          | 10+12       | 0100 |            | 1120   |        |         | •   |
| 0.09            | 0     |     | 0               | G     |                |       |          |                |             |      |            |        |        | 0.0     |     |
| 290501          | 714   | 1   | 12              |       | 9              | 83    | 11       | 26 18          | 1 359319    |      | , <b>1</b> |        | 0.00   | 0.0     | ~   |
| 56 <b>178</b> 4 | 11.90 |     | 0.28            |       | 2              | 67    | 53.65    | 78.38          | 19,30       | 0.04 |            | 1.50   | . 0.02 | 730130  | 4   |
| 0.19            | 0     |     | 0               | 0     |                |       |          |                |             |      |            |        |        |         |     |
| 290107          | 789   | 1   | 12              |       | 9              | .83   | 11       | 44 46          | 1 346318    |      | 1.         | 1      | 0.00   | 0.0     | _   |
| 59273           | 13.15 |     | 0.77            |       | á              | 70    | 51.22    | 75.13          | 24.71       | 6.67 |            | 1.00   | 0.01   | 369.07  | ذ   |
| 0.27            | 0     |     | 0               | 0     | •              |       |          |                |             |      |            |        | ·      |         |     |
| 290501          | 190   | 1   | 12              |       | 9              | 83    | 12       | 2 10           | 1 366318    |      | 1          | 1      | 0.86   | 0.0     |     |
| 16587           | 3.17  |     | 0.0             |       | 0              | 60    | 59.52    | 87,30          | 5.70        | 0.21 |            | 2.57   | 0.03   | 1416.78 | Ð   |
| 0.0             | 0     |     | 0               | 0     |                |       |          |                |             |      |            |        |        |         |     |
| 290507          | 597   | 1   | 12              |       | 9              | 83    | 12       | 7 - 14         | 1 355318    |      | 1          | 1      | 0.03   | 0.5     |     |
| 36486           | 9.95  |     | 0.63            |       | 6              | Bó    | 41.37    | . <b>61.12</b> | 25.52       | 0.07 |            | 1.4.1  | 0.02   | 447.67  | 2   |
| 0.29            | 0     |     | 0               | 0     |                |       |          |                |             |      |            |        |        |         |     |
| 290107          | 753   | 1   | 12              |       | ?              | 83    | 12       | 17 51          | 1 365310    |      | 1          | 1      | 0.00   | C.C     | _   |
| 54825           | 12.55 |     | 0.93            |       | 7              | 59    | 51.45    | 75.46          | 25177       | 0.04 |            | 1.70   | 0.02   | 745+71  | - 2 |
| 0.19            | 0     |     | 0               | 0     |                |       |          |                |             |      |            |        |        |         |     |
| 290501          | 145   | 1   | 12              |       | 9              | 83    | 12       | 37 13          | 1 344318    |      | 1          | 1      | 0.88   | 0.0     |     |
| 7685            | 2.42  |     | 0.07            |       | 3              | 79    | 45+54    | 55.79          | 24.55       | 0.08 |            | 2.11   | 0.03   | 221.34  | 1   |
| 0.55            | . 0   |     | 0               | ۵     |                |       |          |                |             |      |            |        |        |         |     |

FIGURE 13. DUMPSUMM Sample Output

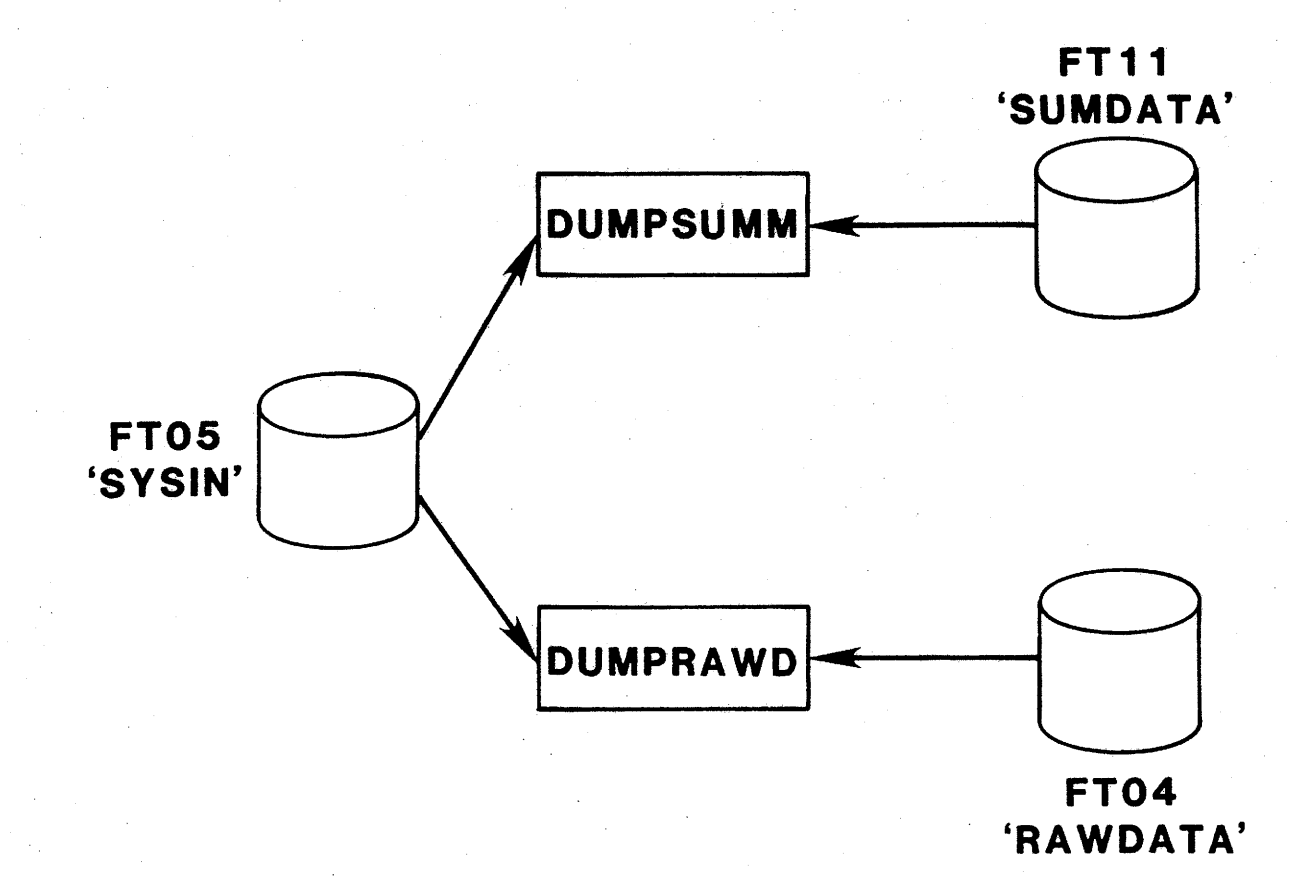

FIGURE 14. Master Data File Dump Programs File Accession

e professione e a composición de la composición de la composición de la composición de la composición de la comp

# X. FIELD RAW DATA FILE DUMP

The Tridaqs raw data file dump program (program name: DUMPRAWD) dumps the raw data for all studies conducted on a specified link. The dump format is shown in Figure 15. The desired link number is specified in the WYLBUR dialogue. This program is used primarily for debugging purposes. The disk files used by DUMPRAWD are shown in Figure 14.

The command sequence for the raw data dump program is:

EXEC FROM RUN#DUMPRAWD  $\triangle$  initiate WYLBUR dialogue PROGRAM TO DUMP ORIGINAL DATA FOR SELECTED LINKS Enter link number (1-999999) ?

Enter number of link to be dumped. Enter next link number, or END to execute

Enter next link to be dumped, or END to initiate execution of raw data dump program.

See Chapter IX, section A for a discussion of error messages that can occur with the execution of DUMPRAWD.

| 15048309240\24010\010100000139931800000000000111\100535245492585\595453501014141414181818101011111120111111111                                                                                                    |
|----------------------------------------------------------------------------------------------------|
| 18181A18181A181819130D0A040100000000000000000000000000000000                                                                                                    |
| 212323211E10181A1A191919181818181818181818161010101010101010181817120A05010000000000000000001040700111414141610181818161010181818161010101010101010                                                                          |
| 242323232323232323232323232323232323232                                                                                                    |
|                                                                                                    |
| 00000000000000000000000000000000000000                                                                                                    |
| 251E18110b08060300000000000000000000000000000000                                                                                                    |
| 403F3A332C26221F1B140F0B09060602000002090F141A1E2326292C2D3132353B3A3C3E40434447494D4D4F50505253545557505057585756545453555556                                                                                               |
| 575859545655585555555555555555555555555555                                                                                                    |
| 6 21 20 20 20 20 20 20 20 20 20 20 20 20 20                                                                                                    |
| ar / 1/0/0/1/00r /0/0/1/1/1/3/3/3/3/3/3/3/3/3/3/2/1/1/0dududubu bu or /0/1/0/2/1/2/1/2/3/3/3/3/3/3/2/0/0/0/b bu bu bu bu bu bu bu bu bu bu bu bu bu                                                                          |
| ,0/1/1/2/2/3/3/3/2/3/2/3/2/3/3/3/1/1/1/0/0/0/1/0/0/0/1/0/0/0/1/0/0/0/0                                                                                                    |
| se of de df df df df df de de de de de de de de de de de de de                                                                                                    |
| &D&D&D&E&E&D&D&D&D&D&D&D&D&D&E&E&E&E&E&                                                                                                    |
| \$7\$7\$7\$7\$7\$0\$0\$0\$0\$9\$9\$9\$0\$0\$0\$0\$0\$0\$0\$7\$0\$8\$0\$7\$7\$6\$6\$4\$2\$2\$1\$1\$1\$1\$2\$1\$2\$1\$2\$1\$2\$1\$2\$3\$4\$6\$3\$7\$7\$0\$9\$A\$\$6\$4\$B\$D\$D\$D\$A\$A\$6\$576\$0\$9\$A\$6\$576\$0\$9        |
|                                                                                                    |
| 59545454545250 <i>464</i> 6466646960096838343836303640424338                                                                                                    |
|                                                                                                    |
|                                                                                                    |
| 000000000000000000000000000000000000000                                                                                                    |
| -0000000000000000000000000000000000000                                                                                                    |
| 524F4F4D4E4D4E4D4E4E4C4B4B4B4B4B4B4D4D4F515153535555575758595A5B5C5C5D5E5E5D5C5D5D5B5B59595A595958585755353535352514F4E4C4B4948484D4049474C                                                                                  |
| 4E4F51535253545452504F4D4B4A48423D37322F2D2C2928272525242221212124262A2D3134303A3D3D383533366636363636363636464446464646464646                                                                                               |
| AF ADAF AF AF AF AF AF AF AF AF ADAC ADAF AF ADADAF AF AF AF AF AF AF AF AF AF AF AF AF A                                                                                                    |
|                                                                                                    |
|                                                                                                    |
|                                                                                                    |
| 5552564E 4E 4C 4A 4Y 4A 4A 3A 3A 3A 3A 5A 6A 6A BAYA BACABACABACABAAAAAA BABADADACAPAPACABADADACAPAPADADADADADADADADADADADADADADAD                                                                                           |
| 4f 4e 4e 4f 5050 4f 5151505151525253535353535353535555555555                                                                                                    |
| 6566676768696866664626260605F5D5D5C5C5C5C5D5D5D5D5D5D5D5D5D5E5E605F5F606166616162626262626262636261616160695F5F5F5F5E5E5E5E5D5E5D5E5D5F513162                                                                                |
| 33424241415F5F5E5050505050505055555555555555565656555555                                                                                                    |
| 5E5E5E505050585858595858575455535454545454545454545454545454444444                                                                                                    |
|                                                                                                    |
| ─────────────────────────────────────                                                                                                    |
| 55555555555555555555555555555555555555                                                                                                    |
| 5555555555555555645351504F4E4D4D4C4C4B4C4D4F5154555758585959585853555545453535454535354565759D8D7D7D65556A4D5535575759585855555555555555555555555555                                                                         |
| 55555555555555555555555555555555555555                                                                                                    |
| 55555555555555555555555555555555555555                                                                                                    |
| 55555555555555555555555555555555555555                                                                                                    |
| 55555555555555555555555555555555555555                                                                                                    |
| 55555555555555555555555555555555555555                                                                                                    |
| 55555555555555555555555555555555555555                                                                                                    |
| 55555555555555555555555555555555555555                                                                                                    |
| 55555555555555555555555555555555555555                                                                                                    |
| 55555555555555555555555555555555555555                                                                                                    |
| 55555555555555555604F4E404D4C4C4B4C4D4F5154555758585959888555554545354545354565759D8D7D7D65556D4D5555757585858585555555<br>1209831144462961070101000001366318000060000000000000000000                                        |
| 55555555555555555600000000000000000000                                                                                                    |
| 55555555555555555555555555555555555555                                                                                                    |
| 55555555555555555555555555555555555555                                                                                                    |
| 555555555555545351504F4E4D4D4C4C4B4C4D4F5154555758505959585855554545354535354565759D8D7D7D6555604D5555757505A58585555555555555555555555555                                                                                   |
| 555555555545351504F4E4D4D4C4C4B4C4D4F515455575850595958585354545354535354535354545759D8D7D7D35553D4D555575757585A5R5B5D5E5E55555555545404D55557575785858555555555555555555555555                                             |
| 55555555555555555555555555555555555555                                                                                                    |
| 55555555555555555555555555555555555555                                                                                                    |
| 55555555555555555555555555555555555555                                                                                                    |
| SSSSSSSSSSSSSSSSSSSSSSSSSSSSSSSSSSSS                                                                                                    |
| SSSSSSSSSSSSSSSSSSSSSSSSSSSSSSSSSSSS                                                                                                    |
| 555555555555555555555555555555555555                                                                                                    |
| 555555555555555555555555555555555555                                                                                                    |
| 5555555545351504F4E4b4b4C4C4b4C4C4b4C515455758505959585854555454535453545354535455759b0b7b7b4555474575750845858555555555555555555555                                                                                         |
| SSSSSSSSS4331504F4E4J4D4C4C4B4C4D4F515455575850595958585355545433535454535354555759800707D45554D4D5535757580565555555555         S957         1207831144462701070101000001366318000000000000000000000000                     |
| SSSSSSSSS4331504F4E4b4D4C4C4B4C4D4F5154SS5758B0595988585S5454S3535454S35354565759b0D7b7b5S52b4b4b55575757505A5B55D55555555555555454b454554545454b4555525757505555555555555555454b45555255555555555454b5455555555             |
| SSSSSSSSS4331504F4E4b4b4C4C4b4C4b4C4b4C4b4C4b4F5154555788585788585555454535453545453545354545757b007b7b455554b4b555575755554544F4A413F31281F17         120783114445276107010100001364318000000000000000000000000000000000000 |
| 55555555555555555555555555555555555555                                                                                                    |
| 5255555555545351504F4E4b4b4C4C4b4C4b4F51545557585059598585355545433545354545354535455759b007b7b45556b4b455577586A5R55555555<br>72977<br>1209831144452910701010000000000000000000000000000000                                 |

FIGURE 15. DUMPRAWD Sample Output

ယ ယ

## XI. FILE INITIALIZATION

The file initialization program (program name: FILEIN) provides the means for initializing a file. This is accomplished by rewinding the file and immediately writing an end of file mark. Naturally, this destroys the contents of the file, and the program should be used with extreme caution to avoid the inadvertent destruction of a data file.

Program input is a set of file number to be initialized, corresponding to the Fortran logical unit numbers. The file numbers currently assigned to Tridaqs data processing functions

are:

| File | #                                                                                                    | File Name | File Content                        |
|------|----------------------------------------------------------------------------------------------------|-----------|-------------------------------------|
| 1    |                                                                                                    | HOUSTON   | Field Raw Data File                 |
| 2    |                                                                                                    | LINKDICT  | Link Dictionary                     |
| 3    |                                                                                                    | CALDICT   | Calibration Dictionary              |
| 4    |                                                                                                    | RAWDATA   | Raw Data Master File                |
| 5    | •                                                                                                    | SYSIN     | System Input                        |
| 6    |                                                                                                    | SYSOUT    | System Output                       |
| 7    |                                                                                                    |           | Unused                              |
| 8    |                                                                                                    |           | Scratch File(used for printer plot) |
| 9    |                                                                                                    |           | Scratch File                        |
| 10   |                                                                                                    | PREPIN    | Preprocessed Studies File           |
| 11   | н на селото на селото на селото на селото на селото на селото на селото на селото на селото на селото на селот<br>Селото на селото на селото на селото на селото на селото на селото на селото на селото на селото на селото на с | SUMDATA   | Study Summaries Master File         |
| 12   |                                                                                                    |           | Experimental System Output          |
|      |                                                                                                    |           |                                     |

The command sequence for the file initialization program is:

EXEC FROM RUN#FILEIN

△ initiate WYLBUR dialogue

PROGRAM TO PLACE AN EOF AT BEGINNING OF SPECIFIED FILES CAUTION!! THIS PROGRAM DESTROYS DATA SETS!! Enter file number (1-12) ?

Enter desired file number. Enter next file number, or END to execute

> Enter additional file number, or END to initiate execution of FILEIN. The above message is repeated until END is entered.

See Chapter IX, section C for a discussion of error messages that can occur with the execution of FILEIN.

## XII. ERROR MESSAGES

The error messages previously mentioned are issued from the WYLBUR execute programs that provide the interactive dialogue with the user. The last statements in each of these execute programs set up the JCL for batch execution of the appropriate program. This section will enumerate the error messages that may be issued when the designated batch program finally executes, should an error condition be detected. These error messages will appear in the regular program output, which can appear at the terminal by using the WYLBUR FETCH and LIST options, or is printed out when the job output is routed to the offline printer by invoking the WYLBUR RELEASE option. The error messages are categorized below according to the issueing program.

A. DUMPRAWD Error Messages

MISSING END OF RECORD INDICATOR - DATA ERROR

A hard end of file indicator was sensed while reading from the raw data master file. This is an irrecoverable error, and indicates that the raw data was improperly formatted when it was tranferred into the master file.

B. DUMPSUMM Error Messages

No error messages are issued from this program.

C. FILEIN Error Messages

No error messages are issued from this program.

#### D. LINKDE Error Messages

LINK X NOT FOUND IN DICTIONARY

Link X, specified for deletion, is not defined in the dictionary.

#### E. LINKDUMP Error Messages

No error messages are issued from this program.

#### F. LINKUP Error Messages

CONTROL SECTION REDEFINED FOR LINK X AT Y FEET

The control and/or section number changed from one sublink to the next. This may not be an error for the link, but is highlighted for verification. If it is an error, the link should be deleted and redefined correctly.

INSUFFICIENT DATA OR NONZERO FEET SPECIFIED FOR LINK X

The first card of the series defining a link has a zero link, control, section, or milepoint specified, or else has a nonzero distance. The data record in question is printed immediately after the above message, the record is ignored, and further processing is terminated. All links specified prior to this record were entered in the dictionary. Correct the input data and rerun the program.

UNSPECIFIED DISTANCE OR DISTANCE INCREMENT TOO SMALL FOR LINK X

The distance specified on a sublink card is less than 100 feet. The data record in question is printed immediately after the above message, the record is ignored, and further processing is terminated. All links specified prior to this record were entered in the dictionary. Correct the input data and rerun the program.

INCOMPLETE CONTROL/SECTION/MILEPOINT RESPECIFICATION FOR LINK X

On the sublink card, the control or section or milepoint was nonzero, indicating CSMP respecification, but the control or section was zero. This is insufficient data for a respecification. The data record in question is printed immediately after the above message, the record is ignored, and further processing is terminated. All links specified prior to this record were entered in the dictionary. Correct the input data and rerun the program.

G. PREPROC Error Messages

EOR IDENTIFIER ERROR FOR STUDY X

The end of record identified for study X (X=1,2,3,... for the studies in this file) is in error, probably resulting from either field recording error or a data transmission error. The study is accepted, but may be in error. A checksum error will usually be issued, in addition. The field data file should be retransmitted for verification. If the same error occurs twice, the study should be ignored. INVALID CHECKSUM FOR STUDY X OF THIS DATA SET/RECORDED = Y, CALCULATED = Z

A checksum error has been detected for study X, probably due to a data transmission error. The transmitted checksum is Y, and the calculated checksum is Z. The entire study is printed out in hexadecimal immediately following the above message. The study is ignored. The field data file should be retransmitted for verification. If the same error occurs twice, noting the checksum values, the study should be ignored. If the checksum values change, further retransmission is suggested.

UNEXPECTED EOF ENCOUNTERED DURING PROCESSING OF STUDY X THIS STUDY IGNORED AND PROCESSING TERMINATED

A system end of file was sensed while reading data from the raw data input file. Since a Tridags end of file is normally transmitted and signals end of data, an abnormal situation has occurred. The error could have originated in the field if the END TAPE button was not pressed to end the file. Alternately, a data transmission error may have occurred. A retransmission of the data should clarify which of these errors has occurred. Subsequent studies will not be processed until this error is cleared.

UNEXPECTED SOFT EOF ENCOUNTERED WHILE PROCESSING STUDY X THIS STUDY IS DELETED AND PROCESSING TERMINATED

The Tridaqs end of tape indicator was encountered at an unexpected point during processing. An end of record indicator is missing for study X. Either a field recording error or data transmission error has occurred. Retransmit the data to attempt clearing of the error. Subsequent studies will not be processed until this error is cleared.

NON-HEX CHARACTER ENCOUNTERED X Y

A character out of the O-F hexadecimal range has been encountered. X is the Fortran format A-conversion of the character, and Y is the Fortran format I-conversion of the 2 byte integer variable containing the character. (The offending character is in the left byte, and a blank is in the right byte of the halfword.) A data transmission error has probably occurred. Retransmit the data to attempt clearing of the error.

HEX CONVERSION ERROR: EXPECTING 0-15, GOT X

In converting a numeric quantity to its hexadecimal representation for printout, a value greater than 15 has been encountered. Generally, this is a companion message

to the non-hex-character-encountered message previously described. Similarly, a retransmission of the data should be attempted.

ASCII REVERSION ERROR: EXPECTING 0-15, GOT X

In converting a numeric quantity to its ASCII equivalent for checksum calculation, a value X, greater than 15, was encountered. Probably, a data transmission error has occurred. A checksum error will likely be issued, in addition. Retransmit the data to attempt clearing this error. The study should be rejected if the error cannot be cleared.

#### H. PROCESS Error Messages

UNEXPECTED HARD EOF ENCOUNTERED IN PREPROCESSED DATA FILE (LUN 10) PROCESSING DISCONTINUED

> Advanced processing has been attempted for a study which did not survive the preprocessing stage. No further action has to be taken.

ERROR IN DISTANCE CALIBRATION PARAMETERS CALCNT = X CALDST = Y CALIBRATION UPDATE IGNORED - PREVIOUS CALIBRATION

WILL BE USED

This study indicates that it was a calibration run. However, either the calibration counts (CALCNT, the count of speed sensor distance pulses) or the calibration distance (CALDST, entered manually by the driver at the end of the calibration run) is zero. This calibration run is ignored. A small likelihood exists that a data transmission error occurred, with a compensating error to correct the checksum. A knowledge of the field circumstances can clarify this remote possibility. Otherwise, the study is processed normally.

VEHICLE CALIBRATION TABLE SIZE EXCEEDED-INCREASE TABLE SIZE OR DELETE OBSOLETE ENTRIES ERROR OCCURRED WHILE TRYING TO ENTER VEHICLE X

No more than 100 vehicles can be catalogued in the vehicle calibration table. Consult a programmer to modify subroutine CALDCT or data file CALDICT.

QUESTIONABLE CALIBRATION PARAMETERS - NO DICTIONARY UPDATE MADE

VEHICLE = X CALIBRATION COUNT = Y DISTANCE = Z

The calibration is out of the range 0.84 through 0.92, which are nominal values expected for the MassTech 6 pole speed sensor. Verify that the proper equipment is being used. The study length fell short or exceeded the measured study length by more than 300 feet. The study data is not entered in the master files.

This vehicle does not have an entry in the calibration dictionary. Perform a calibration and rerun the study.

DIMENSION SIZE OF DATA ARRAYS IN SUBROUTINE 'CMLDST' EXCEEDED - - SEGMENT STATISTICS WILL NOT BE REPORTED

This link consists of more than 50 sublinks, so the segment statistics are not listed.

PROCESSING ERROR: BIT 7 OF DATA BYTE IS 1 DENOTING EVENT BYTE, BUT REMAINDER OF BITS = 0, DENOTING NO EVENT PUSHBUTTONS RECORDED

This situation is probably due to a field data recording error, or a data transmission error. Try retransmitting the data. If the error persists, note that some event data may be missing.

I. STATPLT Error Messages

RAWDATA NOT FOUND FOR LINK X STUDY CONDUCTED DD/DD/DD AT TT:TT:TT

> A link which appears in the study summaried master file does not appear in the field raw data file. Verify that the full master file was available for this run.

> No studies were found to satisfy the selection criteria. This is considered more an information message than an error message.

LINK NUMBER NOT SPECIFIED ON INPUT - PROCESSING DISCONTINUED

The link number does not appear on the data specification card.

ŝ,

### XIII. MASTER FILE PROCEDURES

The two master files for storing permanent data are RAWDATA(FTO4) and SUMDATA(FT11). File RAWDATA contains the raw field data in a format similar to the field tape recording, but modified for processing by the Fortran program. This file is appended by program PROCESS, and is accessed later by STATPLT if either of the plot options are invoked. Similarly, file SUMDATA is appended by program PROCESS, and is accessed later by STATPLT to develop statistics for multiple runs over the same link. Incidentally, the RAWDATA file could be reprocessed should the need ever arise to apply a new processing technique on historical data.

Once the data are plotted, there is some question as to how long the raw data should be retained. The answer is that it should be for as long as comparisons need to be made over the time period represented by the data. Too, for obtaining a cumulative average speed profile, the data must be available as a basic source. Since the interval over which average speeds are desired may vary, there is additional incentive to keep the raw data available for later processing. The summary data, on the other hand, does not raise as many questions for justification since it does not require as much storage for retention.

The storage requirement (in bytes) for a single study's raw data are given by the formula

2 [24 + duration of study in seconds].
The storage requirement for the summary data is 82 bytes per study.

By contrast, a 30 minute study would require

 $2 [24+30 \times 60] = 3,648$  bytes.

This is not a fair comparison, but it serves to illustrate the contrast.

This wide variation in storage requirements is due in part to the concept of the length of a link. A link here is defined to be the length of the entire study, with sublinks representing the roadway segments normally thought of as links. Naturally, the storage requirement for a sublink representing a quarter mile of freeway would occupy much less storage than a full 30 minute study. With header data, the storage requirement for a quarter mile study at 60 MPH would be

2[24 + 1320/88] = 78 bytes.

Without header information, the same study would require

2[1 + 1320/88] = 32 bytes.

If the pushbutton event data could be deleted, the same study could be stored in 16 bytes.

As of this date, the Tridaqs unit has not been operated over a long period of time to build up a large data base of studies. Consequently, it is not known what operational problems may arise when large files are developed, but two potential areas of difficulty will be discussed. First, there is not a selective study deletion program for the master files. If a study is fully processed, it is recorded in the master files. Later, it may be found that the study is in error, so the need exists for purging the files of unwanted studies. Second, the search time through the raw data file may become prohibitive after, say, a year's data

is accumulated. The raw data set is presumed to be a tape data set, and partitioning of the data for some subset of a year may be advisable. Similarly, the summary data set is presumed to be a tape data set. However, if frequent accesses are being made for non plotting, statistical data, then a disk data set may be advisable.

Until these questions are resolved, the program STATPLT has a provision for rewinding and end fileing the master data sets, effectively erasing the master data once it is processed. Using this feature, multiple processing of raw field data has been effected by saving the data in semi-permanent disk data sets uniquely named, and processing a series of these together. The user may want to continue this practice for special studies.

It is recommended that a master file(s) maintenance program be developed soon, with a minimum function of deleting selected studies.